Sun Fire X4800 サーバー設置マニュアル

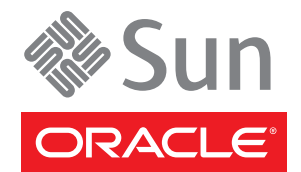

Part No: 821–2231–10、 Revision A 2010 年 6 月

Copyright © 2010, Oracle and/or its affiliates. All rights reserved.

このソフトウェアおよび関連ドキュメントの使用と開示は、ライセンス契約の制約条件に従うものとし、知的財産に関する法律により保護されて います。ライセンス契約で明示的に許諾されている場合もしくは法律によって認められている場合を除き、形式、手段に関係なく、いかなる部分 も使用、複写、複製、翻訳、放送、修正、ライセンス供与、送信、配布、発表、実行、公開または表示することはできません。このソフトウェア のリバース・エンジニアリング、逆アセンブル、逆コンパイルは互換性のために法律によって規定されている場合を除き、禁止されています。

ここに記載された情報は予告なしに変更される場合があります。また、誤りが無いことの保証はいたしかねます。誤りを見つけた場合は、オラク ル社までご連絡ください。

このソフトウェアまたは関連ドキュメントを、米国政府機関もしくは米国政府機関に代わってこのソフトウェアまたは関連ドキュメントをライセ ンスされた者に提供する場合は、次の通知が適用されます。

U.S. GOVERNMENT RIGHTS Programs, software, databases, and related documentation and technical data delivered to U.S. Government customers are "commercial computer software" or "commercial technical data" pursuant to the applicable Federal Acquisition Regulation and agency-specific supplemental regulations. As such, the use, duplication, disclosure, modification, and adaptation shall be subject to the restrictions and license terms set forth in the applicable Government contract, and, to the extent applicable by the terms of the Government contract, the additional rights set forth in FAR 52.227-19, Commercial Computer Software License (December 2007). Oracle America, Inc., 500 Oracle Parkway, Redwood City, CA 94065.

このソフトウェアもしくはハードウェアは様々な情報管理アプリケーションでの一般的な使用のために開発されたものです。このソフトウェアも しくはハードウェアは、危険が伴うアプリケーション(人的傷害を発生させる可能性があるアプリケーションを含む)への用途を目的として開 発されていません。このソフトウェアもしくはハードウェアを危険が伴うアプリケーションで使用する際、安全に使用するために、適切な安全装 置、パックアップ、冗長性(redundancy)、その他の対策を講じることは使用者の責任となります。このソフトウェアもしくはハードウェアを危 険が伴うアプリケーションで使用したことに起因して損害が発生しても、オラクル社およびその関連会社は一切の責任を負いかねます。

Oracle と Java は Oracle Corporation およびその関連企業の登録商標です。その他の名称は、それぞれの所有者の商標または登録商標です。

AMD、Opteron、AMD ロゴ、AMD Opteron ロゴは、Advanced Micro Devices, Inc.の商標または登録商標です。Intel、Intel Xeon は、Intel Corporation の商標または登録商標です。すべての SPARC の商標はライセンスをもとに使用し、SPARC International, Inc.の商標または登録商標です。UNIX は X/Open Company, Ltd. からライセンスされている登録商標です。

このソフトウェアまたはハードウェア、そしてドキュメントは、第三者のコンテンツ、製品、サービスへのアクセス、あるいはそれらに関する情 報を提供することがあります。オラクル社およびその関連会社は、第三者のコンテンツ、製品、サービスに関して一切の責任を負わず、いかなる 保証もいたしません。オラクル社およびその関連会社は、第三者のコンテンツ、製品、サービスへのアクセスまたは使用によって損失、費用、あ るいは損害が発生しても一切の責任を負いかねます。

# 目次

| はじめに                        | 5  |
|-----------------------------|----|
| 製品情報 Web サイト                | 5  |
| 関連マニュアル                     | 5  |
| このドキュメントについて (PDF および HTML) | 7  |
| ドキュメントのコメント                 | 7  |
| 変更履歴                        | 8  |
| 設置の概要                       | 9  |
| フロントおよび背面の機能と部品             | 11 |
| フロントの機能と部品                  |    |
| 背面の機能と部品                    |    |
| サーバーハードウェアの設置               |    |
| ボックスの内容                     |    |
| ラック搭載用キットと出荷用留め具キットの場所      |    |
| オプション装置の設置                  |    |
| 必要な工具とスタッフ                  |    |
| 互換性のあるラック                   |    |
| ラック搭載用キット                   |    |
| サーバーのラックへの設置                |    |
| 出荷用留め具の取り外しと取り付け            | 33 |
| サーバーのラックからの取り外し             | 39 |
| ラックからサーバーを取り外す方法            | 39 |
| ラックからラック搭載用ハードウェアを取り外す方法    | 41 |
| 配線と電源                       | 43 |
| 管理 (SP) ケーブルの接続             | 43 |
| NEM および PCIe EM の配線         | 47 |
| サーバーの電源投入と電源切断              | 49 |
| サーバーのサービスの利用                | 53 |
| サーバーのシリアル番号を確認する方法          | 53 |

| サーバーの管理5                                     | 55         |
|----------------------------------------------|------------|
| ILOM ソフトウェアの概要5                              | 56         |
| オペレーティングシステムのセットアップ5                         | 57         |
| OSの情報リンク5                                    | 57         |
| プリインストールされている Oracle Solaris OS の構成          | 58         |
| インストールのためのワークシート5                            | ;9         |
| サーバーの IP アドレスを使用してサーバーに接続する方法                | 53         |
| (省略可能)コンソール出力をビデオポートヘリダイレクトする方法              | 54         |
| シリアル取得プログラムを使用してサーバーに接続する方法                  | 54         |
| Oracle Solaris OS の情報製品とトレーニング               | 55         |
| ILOM およびシステムコンソールとの通信                        | 57         |
| サーバの接続                                       | 57         |
| ILOM SPのIPアドレスとILOMインタフェースについて               | 57         |
| SPのIPアドレスの特定                                 | 58         |
| ILOM への接続                                    | 59         |
| システムコンソールへの接続                                | 2          |
| I/O と割り込みリソースの割り当て                           | <i>'</i> 9 |
| Option ROM と I/O スペースの割り当て7                  | '9         |
| <br>MSI 割り込みスペースの割り当て (Oracle Solaris OS のみ) | 36         |
| 割り込みリソースの不足を識別して修正する方法                       | 36         |
| Sun Fire X4800 サーバーの仕様                       | 91         |
| Sun Fire X4800 サーバーの物理仕様                     | 91         |
| Sun Fire X4800 サーバーの電源仕様9                    | 91         |
| 環境仕様                                         | 92         |
| 音響仕様                                         | 92         |
|                                              |            |

| 索引 | 9 | )3 |
|----|---|----|
|----|---|----|

# はじめに

ここでは、関連するドキュメントと、フィードバックを送信するプロセスについて 説明します。またドキュメントの変更履歴も示します。

- 5ページの「製品情報 Web サイト」
- 5ページの「関連マニュアル」
- 7ページの「このドキュメントについて (PDF および HTML)」
- 7ページの「ドキュメントのコメント」
- 8ページの「変更履歴」

### 製品情報 Web サイト

Sun Fire X4800 サーバーの詳細については、Sun Fire X4800 サーバーの製品サイトを参照してください。

http://www.oracle.com/goto/x4800

このサイトには、次の情報やダウンロードへのリンクがあります。

- 製品情報および仕様
- サポートされているオペレーティングシステム
- ソフトウェアおよびファームウェアのダウンロード
- サポートされているオプションカード
- 外部ストレージオプション

### 関連マニュアル

次の一覧は、Oracle Sun Fire X4800 サーバーに関連するドキュメントの一覧です。こ れらのドキュメントとその他のサポートドキュメントは、次の Web サイトで入手で きます:

http://www.oracle.com/goto/x4800

| ドキュメントグループ                  | マニュアル名                                                                          | 説明                                                                                               |
|-----------------------------|---------------------------------------------------------------------------------|--------------------------------------------------------------------------------------------------|
| Sun X4800 サーバー固有<br>のドキュメント | Sun Fire X4800 サーバー製品ド<br>キュメント                                                 | アスタリスク (*)が付いているすべ<br>てのドキュメントの統合 HTML<br>版。検索と索引が含まれる。                                          |
|                             | 『Sun Fire X4800 サーバーご使用の<br>手引き』                                                | 図を多用した、設定のためのク<br>イックリファレンス。                                                                     |
|                             | 『Sun Fire X4800 サーバー設置マ<br>ニュアル』                                                | 最初の電源投入まで<br>の、サーバーの設置、ラック取り<br>付け、および設定方法。                                                      |
|                             | 『Sun Fire X4800 サーバーご使用に<br>あたって』                                               | サーバーに関する重要な最新情<br>報。                                                                             |
|                             | 『Sun Installation Assistant 2.3<br>through 2.4 User's Guide for x64<br>Servers』 | サポート対象の Windows または<br>Linux OS の補助付きインス<br>トール、ファームウェアのアップ<br>グレード、およびその他の作業に<br>使用する Sun のツール。 |
|                             | 『Sun Fire X4800 サーバー Oracle<br>Solaris オペレーティングシステム<br>設置マニュアル』                 | Oracle Solaris OS をサーバーにイン<br>ストールする方法。                                                          |
|                             | 『Sun Fire X4800 サーバー Linux オ<br>ペレーティングシステム設置マ<br>ニュアル』                         | サポート対象の Linux OS を<br>サーバーにインストールする方<br>法。                                                       |
|                             | 『Sun Fire X4800 サーバー Windows<br>オペレーティングシステム設置マ<br>ニュアル』                        | サポート対象のバージョンの<br>Microsoft Windows をサーバーにイ<br>ンストールする方法。                                         |
|                             | 『Sun Fire X4800 Server Diagnostics<br>Guide』                                    | サーバーの問題を診断する方法。                                                                                  |
|                             | 『Sun Fire X4800 サーバーサービス<br>マニュアル』                                              | サーバーのサービスと保守の方<br>法。                                                                             |
|                             | 『Sun Fire X4800 Server Safety and<br>Compliance Guide』                          | サーバーの安全性および適合性に<br>関する情報。                                                                        |
|                             | 『Oracle ILOM 3.0 補足マニュアル<br>Sun Fire X4800 サーバー』                                | サーバーの Integrated Lights Out<br>Manager のバージョン固有の補足<br>情報。                                        |
|                             | 『Sun x64 Server Utilities Reference<br>Manual』                                  | サーバーにインストールされてい<br>るユーティリティの使用方法。                                                                |
|                             | 保守ラベル                                                                           | シャーシと CPU モジュールにある<br>保守ラベルのコピー。                                                                 |

| ドキュメントグループ                                                               | マニュアル名                                                                                    | 説明                                |
|--------------------------------------------------------------------------|-------------------------------------------------------------------------------------------|-----------------------------------|
| Sun Integrated Controller<br>Disk Management                             | 『Sun x64 Server Disk Management<br>Overview』                                              | サーバーの記憶域の管理に関する<br>情報。            |
| x86 Servers Applications<br>and Utilities Reference<br>Documentation     | 『Sun x64 Server Utilities Reference<br>Manual』                                            | サーバーにインストールされてい<br>るユーティリティの使用方法。 |
| Oracle Integrated Lights<br>Out Manager (ILOM) 3.0<br>Documentation (以前の | 『Sun Integrated Lights Out Manager<br>(ILOM) 3.0 Feature Updates and<br>Release Notes』    | ILOM の新機能に関する情報。                  |
| Sun Integrated Lights Out<br>Manager (ILOM) 3.0 ド<br>キュメント)              | 『Oracle Integrated Lights Out<br>Manager (ILOM) 3.0 Getting Started<br>Guide』             | ILOM 3.0 の概要。                     |
|                                                                          | 『Oracle Integrated Lights Out<br>Manager (ILOM) 3.0 Concepts<br>Guide』                    | ILOM 3.0 の概念に関する情報。               |
|                                                                          | 『Oracle Integrated Lights Out<br>Manager (ILOM) 3.0 Web Interface<br>Procedures Guide』    | ILOM を Web インタフェースを通<br>じて使用する方法。 |
|                                                                          | 『Oracle Integrated Lights Out<br>Manager (ILOM) 3.0 CLI Procedures<br>Guide』              | コマンドによって ILOM を使用す<br>る方法。        |
|                                                                          | 『Sun Integrated Lights Out Manager<br>(ILOM) 3.0 Management Protocols<br>Reference Guide』 | 管理プロトコルに関する情報。                    |

# このドキュメントについて (PDF および HTML)

このドキュメントセットは、PDFおよびHTMLの両形式で使用可能です。トピック に基づく形式(オンラインヘルプと同様)で情報が表示されるため、章、付録、およ びセクション番号は含まれません。

# ドキュメントのコメント

製品ドキュメントの品質向上のため、お客様のご意見、ご要望をお受けしておりま す。コメントは下記よりお送りください。

http://www.sun.com/secure/products-n-solutions/hardware/docs/feedback

ご意見をお寄せいただく際には、下記のタイトルとパーツ番号を記載してください。

# 変更履歴

このドキュメントセットには次の変更が加えられています。

- 2010年4月-設置マニュアルのリリース
- 2010年6月-設置マニュアルおよびご使用の手引きの再リリース
- 2010年7月-その他のドキュメントの初回リリース

# 設置の概要

次の表に、Oracle Sun Fire X4800 サーバーの設置に必要なタスクを示します。

| タスク                                    | 説明                                                                     | リンク                                                                                         |
|----------------------------------------|------------------------------------------------------------------------|---------------------------------------------------------------------------------------------|
| 1.ボックスを開梱します。                          |                                                                        | 15ページの「ボックスの内容」                                                                             |
| 2.サーバーの機能をよく理<br>解します。                 |                                                                        | 11 ページの「フロントおよび背面の機<br>能と部品」                                                                |
| 3.サーバーをラックに設置<br>します。                  |                                                                        | 15 ページの「サーバーハードウェアの<br>設置」                                                                  |
| 4.電源コード、ケーブ<br>ル、周辺装置を接続しま<br>す。       |                                                                        | 43 ページの「管理 (SP) ケーブルの接<br>続」                                                                |
| 5.サーバーの電源を入れま<br>す。                    |                                                                        | 49ページの「サービスプロセッサの初<br>期構成用にスタンバイ電源を適用する<br>方法」                                              |
| 6.システムの仕様を確認し<br>ます。                   |                                                                        | 91 ページの「Sun Fire X4800<br>サーバーの仕様」                                                          |
| 7.サーバーを管理します。                          |                                                                        | 55 ページの「サーバーの管理」                                                                            |
|                                        |                                                                        | 67 ページの「ILOM およびシステムコ<br>ンソールとの通信」                                                          |
| 8.OS の設定またはインス<br>トールを行う場合は次の通<br>りです。 | オプションでプリインス<br>トールされている Oracle<br>Solaris OS を設定します。                   | 57 ページの「オペレーティングシステ<br>ムのセットアップ」                                                            |
|                                        | Oracle Solaris OS がプリイン<br>ストールされていない場合<br>のインストールについては<br>次を参照してください。 | 『Sun Fire X4800 サーバー Oracle Solaris<br>オペレーティングシステム設置マ<br>ニュアル』                             |
|                                        | Linux のインストールを補助<br>付きで行う場合については<br>次を参照してください。                        | 『Oracle Hardware Installation<br>Assistant 2.3 through 2.5 User's Guide for<br>x86 Servers』 |

| タスク | 説明                                                    | リンク                                                                                         |
|-----|-------------------------------------------------------|---------------------------------------------------------------------------------------------|
|     | Linux のインストールを補助<br>なしで行う場合については<br>次を参照してください。       | 『Sun Fire X4800 サーバー Linux オペ<br>レーティングシステム設置マニュア<br>ル』                                     |
|     | Windows のインストールを<br>補助付きで行う場合につい<br>ては次を参照してくださ<br>い。 | 『Oracle Hardware Installation<br>Assistant 2.3 through 2.5 User's Guide for<br>x86 Servers』 |
|     | Windows のインストールを<br>補助なしで行う場合につい<br>ては次を参照してくださ<br>い。 | 『Sun Fire X4800 サーバー Windows オ<br>ペレーティングシステム設置マニュア<br>ル』                                   |
|     | Oracle VM をインストールす<br>る場合については次を参照<br>してください。         | 『Sun Fire X4800 サーバー設置マニュア<br>ル (Oracle VM 版)』                                              |

# フロントおよび背面の機能と部品

- 11ページの「フロントの機能と部品」
- 12ページの「背面の機能と部品」

# フロントの機能と部品

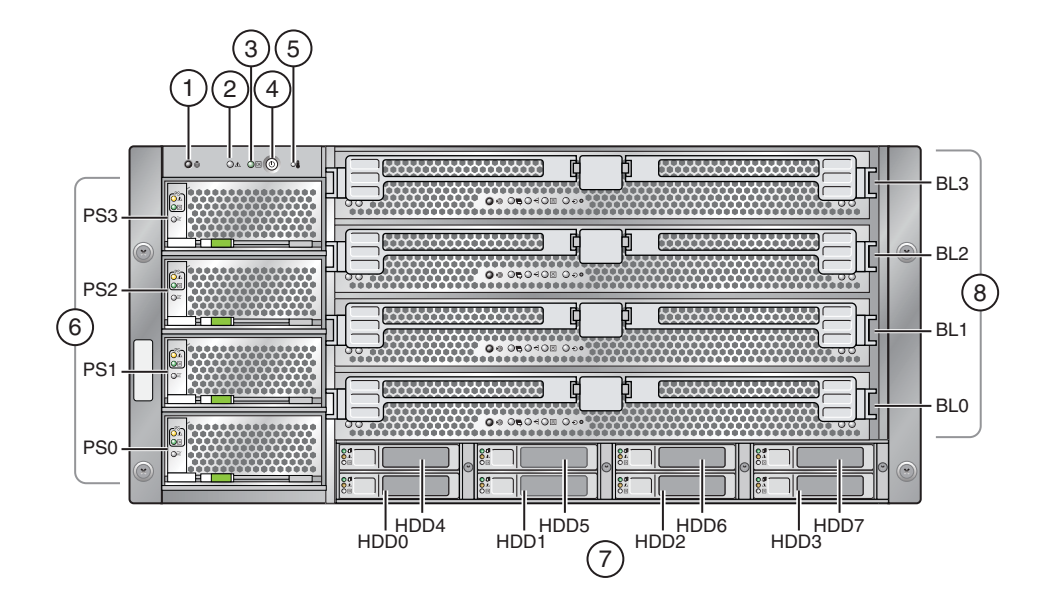

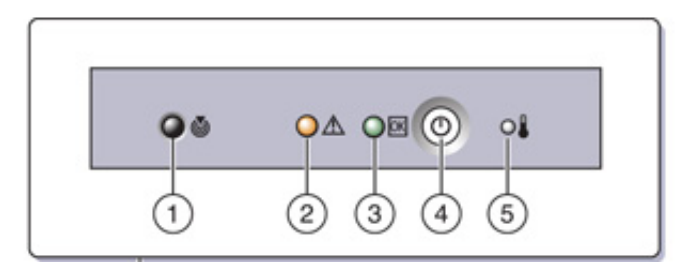

#### 各部の説明

| 2 | 保守要求 LED (オレンジ色) | 6 | 電源 (PS0 から PS3)        |
|---|------------------|---|------------------------|
| 3 | 電源/OK LED (緑色)   | 7 | ハードドライブ (HDD0 から HDD7) |
| 4 | 電源ボタン            | 8 | CPUモジュール (BL0からBL3)    |

背面の機能と部品については、12ページの「背面の機能と部品」を参照してください。

# 背面の機能と部品

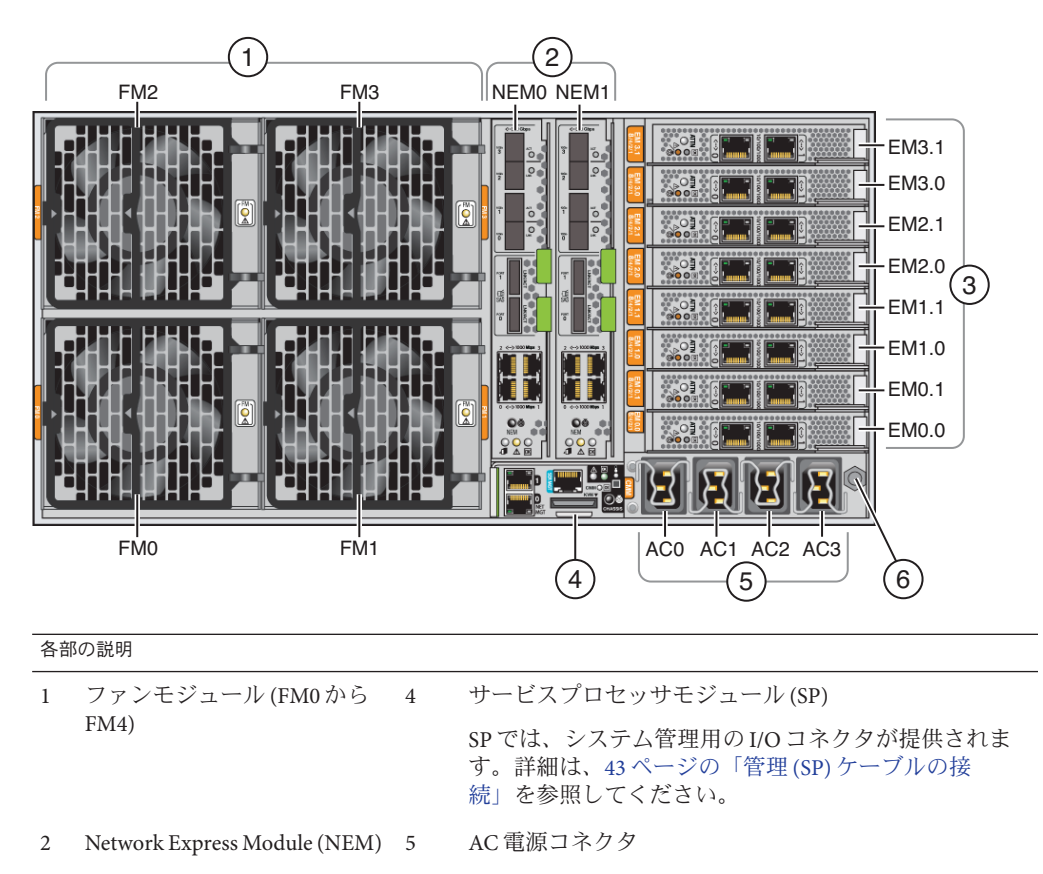

3 PCIe Express Module スロット 6 シャーシ接地

フロントの機能と部品については、11ページの「フロントの機能と部品」を参照し てください。

# サーバーハードウェアの設置

- 15ページの「ボックスの内容」
- 16ページの「ラック搭載用キットと出荷用留め具キットの場所」
- 17ページの「オプション装置の設置」
- 17ページの「必要な工具とスタッフ」
- 18ページの「互換性のあるラック」
- 20ページの「サーバーのラックへの設置」
- 20ページの「部品を取り外して軽量にする方法」
- 25ページの「ラック搭載用ハードウェアをラックに設置する方法」
- 30ページの「サーバーをラックに挿し込む方法」
- 33ページの「出荷用留め具の取り外しと取り付け」

すでにラックに設置された状態でサーバーが出荷されている場合は、33ページの「出荷用留め具を取り外す方法」に進んでください。

ラックに設置された状態でサーバーを出荷する場合は、35ページの「出荷用留め具 を取り付ける方法」の説明に従って出荷用留め具を設置する必要があります。

#### ボックスの内容

ボックスには次のものが含まれているはずです。

- サーバー
- ラック搭載キットおよび出荷用留め具キット
- 静電気防止用リストストラップ
- 『ご使用の手引き』
- 使用条件と安全性に関するドキュメント
- 管理 I/O と SP を接続するマルチポートケーブル
- RJ-45/DB-9クロスアダプタ (540-2345)
- RJ-45/DB-25 クロスアダプタ (540-3456)
- Ethernet ケーブル (540-7890) 2本
- 電源コード4本

オプションとして、次のアイテムが含まれるドキュメントメディアキットを注文で きます。

| アイテム                                 | 説明                                                                                                    |
|--------------------------------------|----------------------------------------------------------------------------------------------------|
| 『設置マニュアル』                            | 本マニュアルの印刷版です。                                                                                          |
| Tools and Drivers CD/DVD             | BIOS、SP、LSIファームウェア、OS ドライバが含まれています。                                                                    |
| Sun Installation Assistant<br>CD/DVD | ファームウェアの更新、そして Windows および Linux OS のイン<br>ストールを補助するソフトウェア アプリケーションです。                                 |
| SunVTS CD/DVD                        | Sun Validation Test Suite は、ハードウェア コントローラ、デバイ<br>ス、プラットフォームの設定と機能を確認することにより Sun<br>ハードウェアのテストと検証を行います。 |

# ラック搭載用キットと出荷用留め具キットの場所

ラック搭載用キットを含んでいるボックスには出荷用留め具キットも含まれていま す。

次の図に、ボックスの内容物の位置を示します。

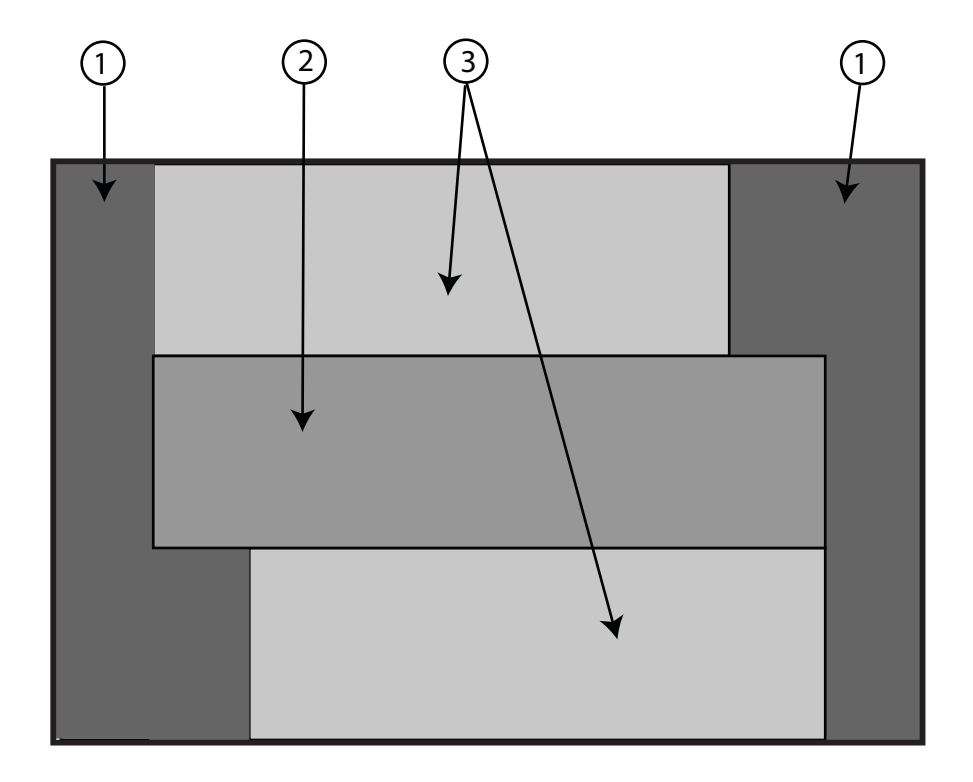

| 説明 | 説明           |
|----|--------------|
| 1  | 梱包材          |
| 2  | ラック搭載用ハードウェア |
| 3  | 出荷用留め具ハードウェア |

#### オプション装置の設置

DIMM、PCIe EM、NEM、電源装置、CPU モジュールといったオプションの設置方 法については、『Sun Fire X4800 サーバーサービスマニュアル』を参照してくださ い。

問題と既知の回避方法については、『Sun Fire X4800 サーバーご使用にあたって』を 参照してください。

#### 必要な工具とスタッフ

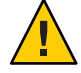

注意-サーバーは、部品が完全に取り付けられた状態で約180ポンド(100 kg)の重量 があります。怪我や装置の破損を防ぐために、機械式リフトを使用してラックに サーバーを取り付けてください。リフトを使用できない場合は、20ページの「部品 を取り外して軽量にする方法」の説明に従って、部品を取り外します。これに よって重量が80ポンド(45 kg)まで低減します。

装置は常にラックの底部から上へと取り付け、ラックの上が重くなって転倒しない ようにします。装置の取り付け時にラックが転倒しないように、ラックの転倒防止 バーを配備します。

サーバーをラックに設置する前に、必要な工具、装置、スタッフを揃えます。

| 必要な工具、装置とスタッフ                          | メモ                                                                           |
|----------------------------------------|------------------------------------------------------------------------------|
| 訓練を受けたスタッフ2名                           | サーバーの設置とリフトの操作に2名のスタッフが必要です。                                                 |
| No.2 10 インチのプラスドライバ<br>(磁気チップ仕様のものを推奨) |                                                                              |
| 機械式リフト                                 | 強く推奨します。使用できない場合は、サーバーの重量を低減<br>してください。20ページの「部品を取り外して軽量にする方<br>法」を参照してください。 |
| 対応するラック                                | 18ページの「互換性のあるラック」を参照してください。                                                  |

| 必要な工具、装置とスタッフ                | メモ                                                                                                    |
|------------------------------|----------------------------------------------------------------------------------------------------|
| ラック搭載用キット                    | 20 ページの「サーバーのラックへの設置」を参照してくださ<br>い。                                                                            |
| 出荷用留め具(ラック搭載用<br>キットに含まれている) | <ul> <li>33ページの「出荷用留め具の取り外しと取り付け」を参照してください。</li> <li>ラックに設置された状態でサーバーが出荷された場合は、これらの留め具を取り外す必要があります。</li> </ul> |
|                              | <ul> <li>ラックに設置された状態でサーバーを出荷する場合は、これらの留め具を取り付ける必要があります。</li> </ul>                                             |

#### 互換性のあるラック

ラック搭載用ハードウェアは、次の仕様を満たす、さまざまな標準装置ラックに対応しています。

前後左右で固定する形式の4ポストラック。

注-2ポストのラックにはマウントできません。

- ラックには、5RUのスペースが必要です。
- ラックは、水平方向の開口部およびユニットの垂直方向のピッチが ANSI/EIA 310-D-1992 または IEC 60927 標準規格に準拠している必要があります。
- 前面の取り付け面と背面の取り付け面との距離が、約26から34.5インチ(660.4 mmから876.3 mm)あること。
- 前面ラック取り付け面とキャビネット前面ドアとの間に1インチ(25.4 mm)以上の 間隔があること。
- 前面ラック取り付け面と後ろの背面キャビネットドアまでの間に27.5インチ(700 mm)以上の間隔があること。
- 前方の支柱と後方の支柱との間にある構造サポートとケーブルスルーとの距離が 456 mm以上であること。

# ラック搭載用キット

ラック搭載用キットには次のハードウェアが含まれています。

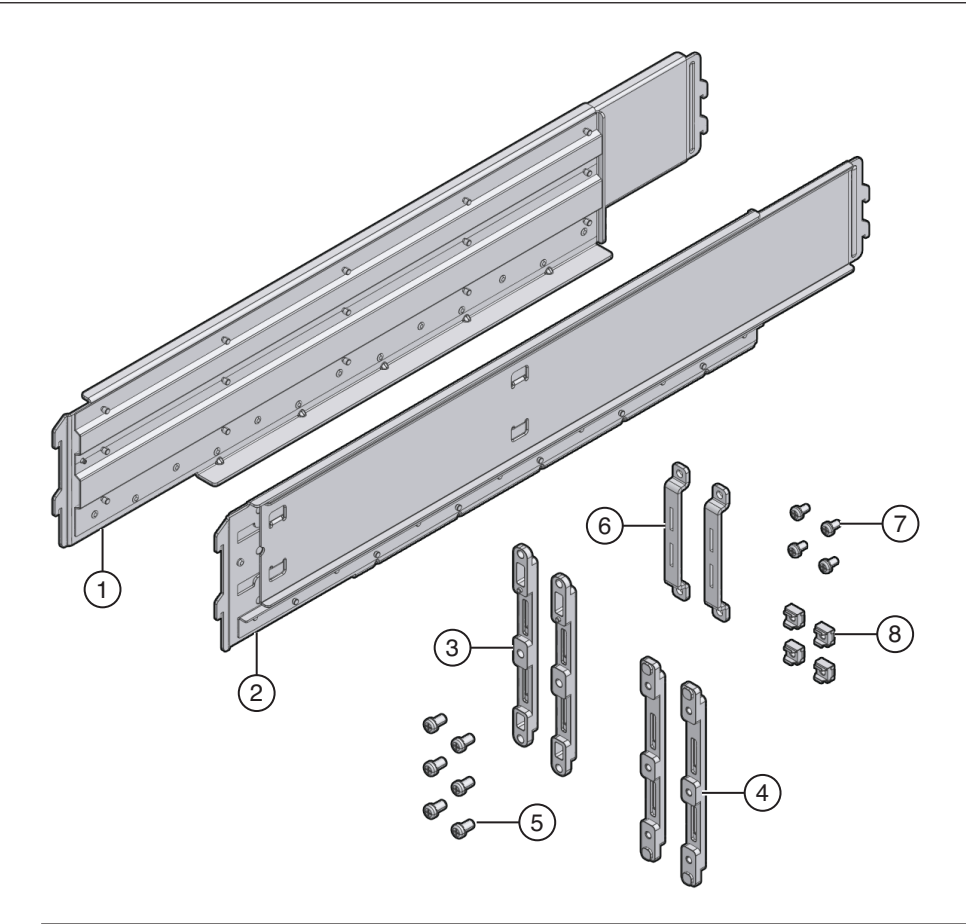

|   | 各部の説明 |                           |                                                                           |
|---|-------|---------------------------|---------------------------------------------------------------------------|
|   | 1,2   | 左棚レール (1) および右棚レール<br>(2) | 前面と背面の固定部品がラックに取り付けられる<br>と、棚レールが所定の位置に収まります。レールのフ<br>ランジが固定部品のピンに掛けられます。 |
|   |       |                           | ラックの奥行きと一致するところまで棚レールが伸長<br>します。                                          |
|   |       |                           | これらはスライドレールではありません。いったん<br>シャーシに搭載されると、サーバーは動きません。                        |
|   | 3,4   | 前面固定部品(2組)                | これらの部品はラックに装着され、棚レールを支えま<br>す。                                            |
|   |       |                           | 前面固定部品には、丸穴型ラック用 (3) と角穴型<br>ラック用 (4) の2 種類があります。ラックに合ったも<br>のを使用してください。  |
| 1 |       |                           |                                                                           |

| 各部の説明     |                            |                                                                        |  |  |
|-----------|----------------------------|------------------------------------------------------------------------|--|--|
| 5およ<br>び7 | M6 および 10-32 のねじの組み合<br>わせ | 異なる設定に対応するために、予備のねじが用意され<br>ています。未使用のハードウェアは、設置完了後に破<br>棄またはリサイクルできます。 |  |  |
| 6         | 背面固定部品 (1 組)               | これらの部品はラックに装着され、棚レールを支えま<br>す。                                         |  |  |
| 8         | M6 ケージナット                  | 背面固定部品を角穴型ラックの裏に取り付けるときに<br>使用します。                                     |  |  |

#### サーバーのラックへの設置

このセクションでは、サーバーをラックに設置する方法について説明します。説明 項目は次のとおりです。

- 20ページの「部品を取り外して軽量にする方法」
- 25ページの「ラック搭載用ハードウェアをラックに設置する方法」
- 30ページの「サーバーをラックに挿し込む方法」

ラック搭載用キットには、スライドレールが含まれていません。いったん設置され たサーバーは、スライドしてラックに入ったりラックから出たりすることはありま せん。

ラック搭載用キットと出荷用留め具キットは同じボックスを使用します。

- 出荷用留め具の詳細については、33ページの「出荷用留め具の取り外しと取り 付け」を参照してください。
- ラック搭載用キットの内容については、18ページの「ラック搭載用キット」を参照してください。

#### ▼ 部品を取り外して軽量にする方法

この手順では、2人でラックに持ち上げられるようにサーバーから部品を取り外す方 法について説明します。機械式リフトを使用する場合、この手順は必要ありませ ん。 始める前に

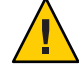

注意-回路基板およびハードドライブには、静電気に非常に弱い電子部品が組み込ま れています。衣服または作業環境で発生する通常量の静電気によって、これらのデ バイス上にある部品が損傷を受ける場合があります。静電気予防が施されていない 部品、特にコネクタ付近には触れないでください。詳細は、『Sun Fire X4800 サーバーサービスマニュアル』の「静電気防止の注意事項と手順」を参照してくだ さい。

注-この手順では、サーバーの電源が切断され、ケーブルがすべて取り外された状態 を想定しています。

1 シャーシの前方から CPU モジュールを取り外します。

このシャーシには CPU モジュールスロットが4つ含まれており、それぞれ CPU モジュールとフィラーパネルのいずれかが取り付けられている必要があります。

注-フィラーパネルは軽量なので取り外す必要はありません。

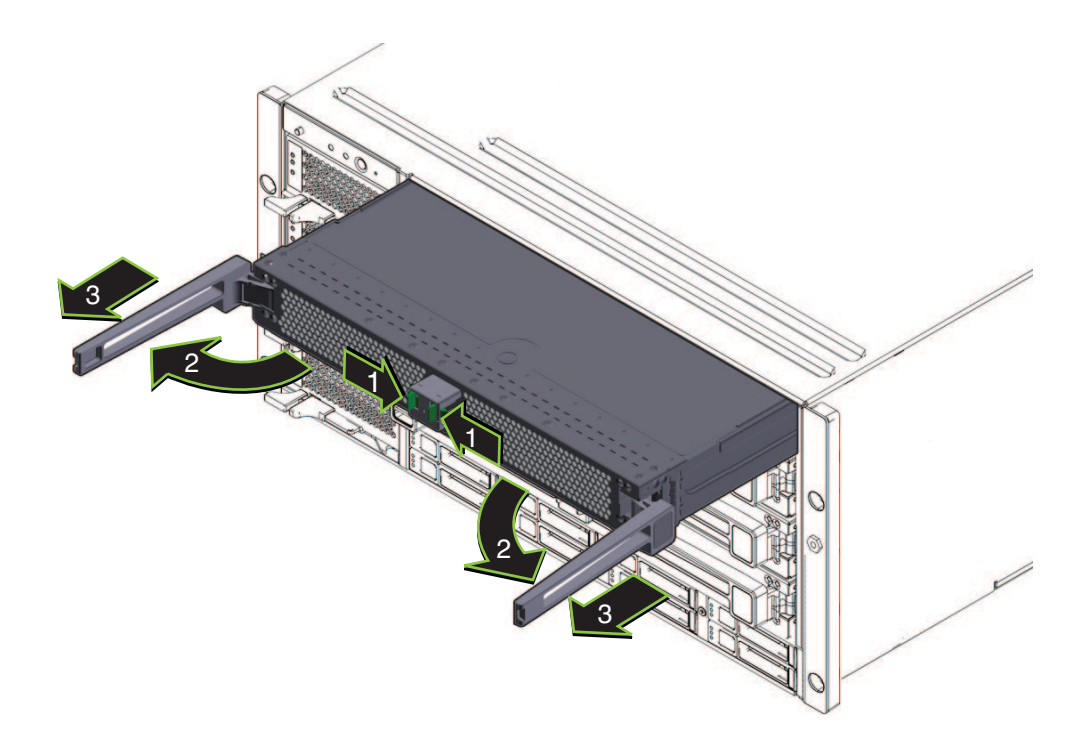

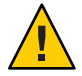

注意-システムエラー防止のため、CPUモジュールスロットを元の位置に戻す必要が あります。シャーシから取り外す前に、CPUモジュールスロットの位置に印を付け ておいてください。

各 CPU で次の操作を行います。

- a. 緑色の爪をつまみ、取り外しレバーを取り外します(1)。
- b. 両方の取り外しレバーを引き出し、モジュールを取り外します(2)。

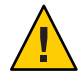

注意-モジュールがシャーシからある程度引き出されたら、取り外しレバーを閉 じて、モジュールを握ります。モジュールを取り扱うときは、取り外しレバー付 近に触れないでください。

c. シャーシから離れるまでモジュールをゆっくりと前に引き出します(3)。

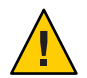

注意-CPUモジュールには重量があります。両手で取り扱ってください。

d. CPUモジュールを静電気防止マットの上に置きます。

- 2 シャーシの前方から電源装置4台を取り外します。
  - a. ハンドルをつまみ、レバーを取り外します(1)。
  - b. レバー(2)を引いて、電源装置を取り外します。
  - c. 電源装置をシャーシ(3)から引き出します。

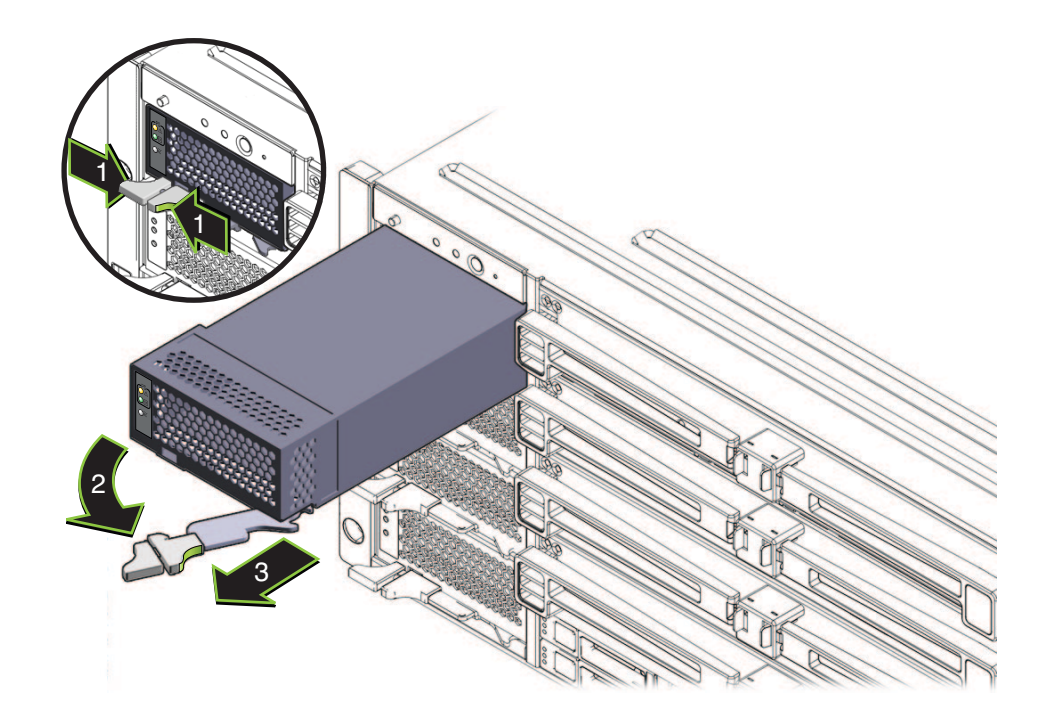

3 シャーシの背面から PCIe Express Module を取り外します。 上部ベイは、シャーシを動かす時にハンドルとして使用できます。

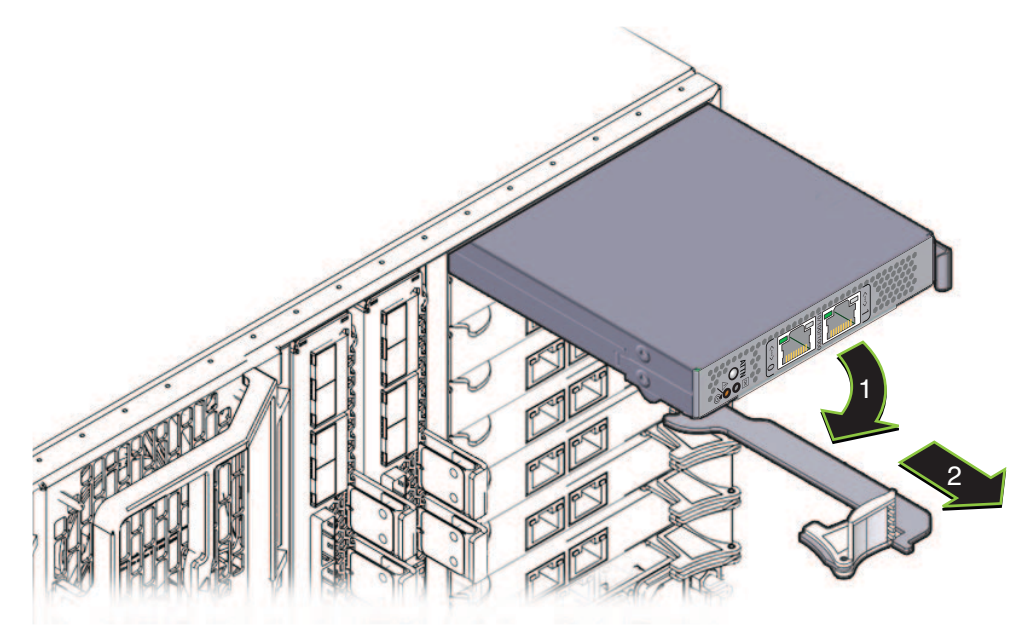

- a. レバー(1)を回して、モジュールを取り外します。
- b. モジュールをシャーシ(2)から引き出します。
- 4 必要に応じて左上のファンモジュール (FM2)を取り外します。 留め具 (1)を押してファンモジュール (2)を取り外し、シャーシ (3) から引き出します

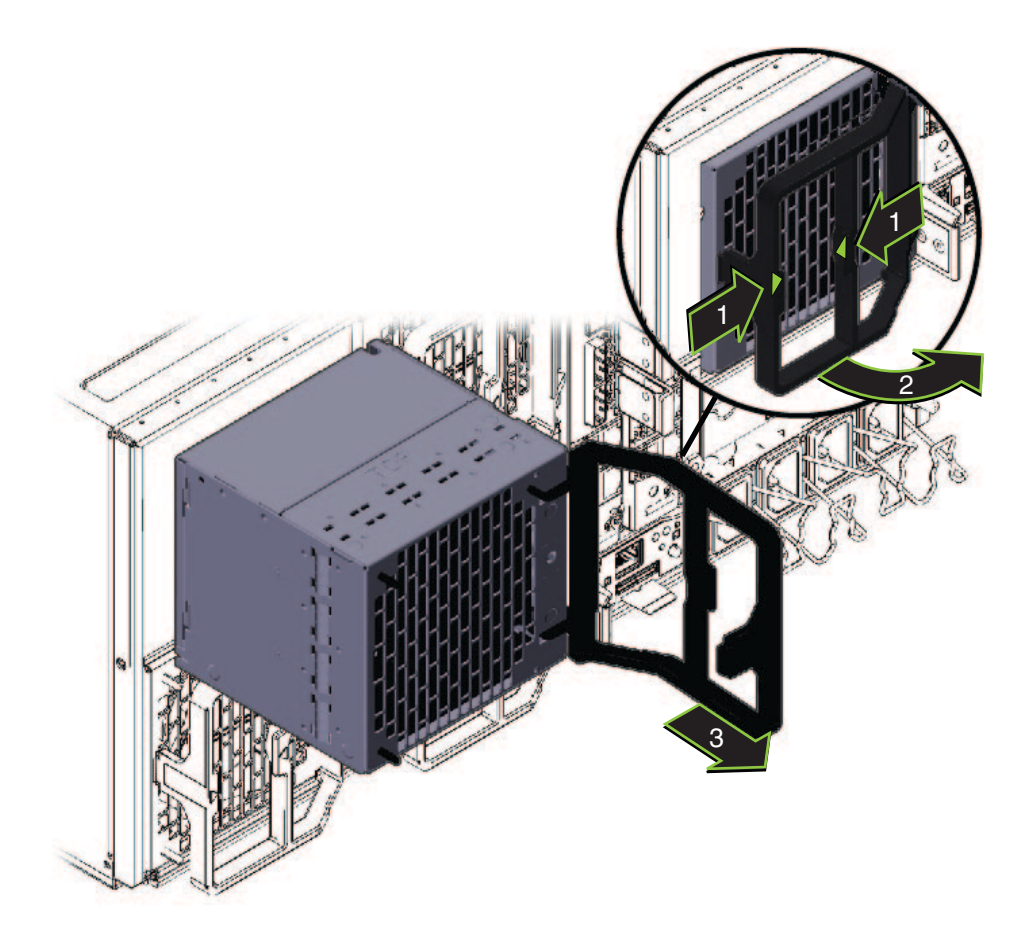

凹部は、シャーシを動かす時にハンドルとして使用できます。

5 ラックに設置した後にサーバーを再度組み立てる場合は、以上の手順を逆に行いま す。

#### ▼ ラック搭載用ハードウェアをラックに設置する方法

ラック搭載用ハードウェアは、ケージナット、ねじ、棚レールが付いた前面および 背面の固定部品で構成されています。

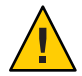

注意 - サーバーは、部品が完全に取り付けられた状態で約180 ポンド(100 kg)の重量 があります。怪我や装置の破損を防ぐために、機械式リフトを使用してラックに サーバーを取り付けてください。リフトを使用できない場合は、20ページの「部品 を取り外して軽量にする方法」の説明に従って、部品を取り外します。これに よって重量が80 ポンド(45 kg)まで低減します。

装置は常にラックの底部から上へと取り付け、ラックの上が重くなって転倒しない ようにします。装置の取り付け時にラックが転倒しないように、ラックの転倒防止 バーを配備します。

- 1 ラックに5RUのスペースがあることを確認します。
- 2 使用するラックに合った前面固定部品を2つ選択してください。 サーバーには、丸穴型ラック用(1)と角穴型ラック用(2)という2組の前面固定部品が付属しています。使用するラックに合った固定部品を選択してください。
- 3 前面固定部品をラックに装着します。 矢印が上向きになるように、固定部品の向きを確認します。 使用するラックに合ったねじを選択してください。
  - 角穴型ラックの各面に、M6を1つ使用します。
  - ネジ穴がある丸穴型ラックの各面ごとに、M6または10-32をそれぞれ3つ使用します。

次の図に、角穴型ラック(1)および丸穴型ラック(2)に装着されている前面固定部品 を示します。

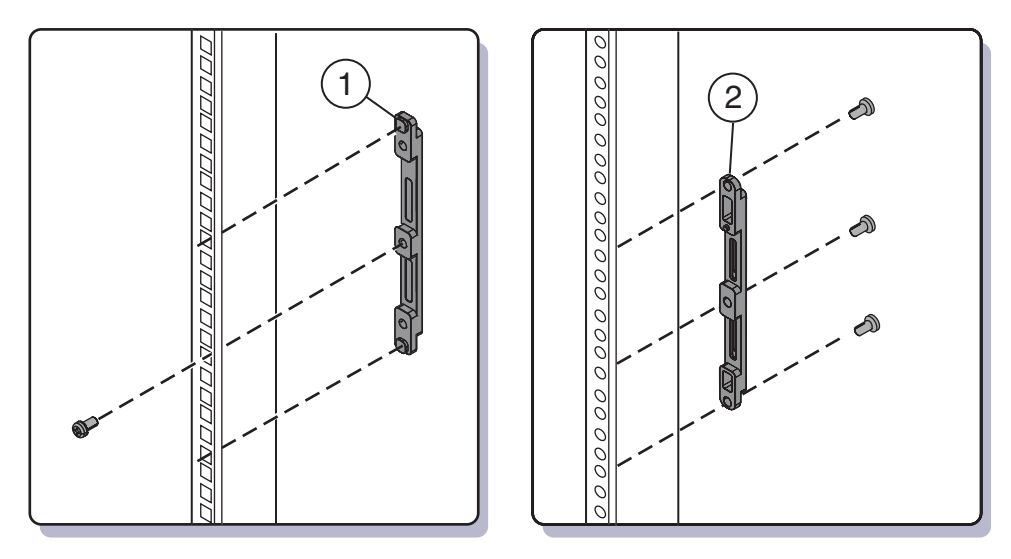

4 ラックの穴が丸型の場合は、ねじ(1)を使用して背面固定部品(2)2つをラックに取り 付けます。

ラックの穴が角型の場合は、この手順を省略します。

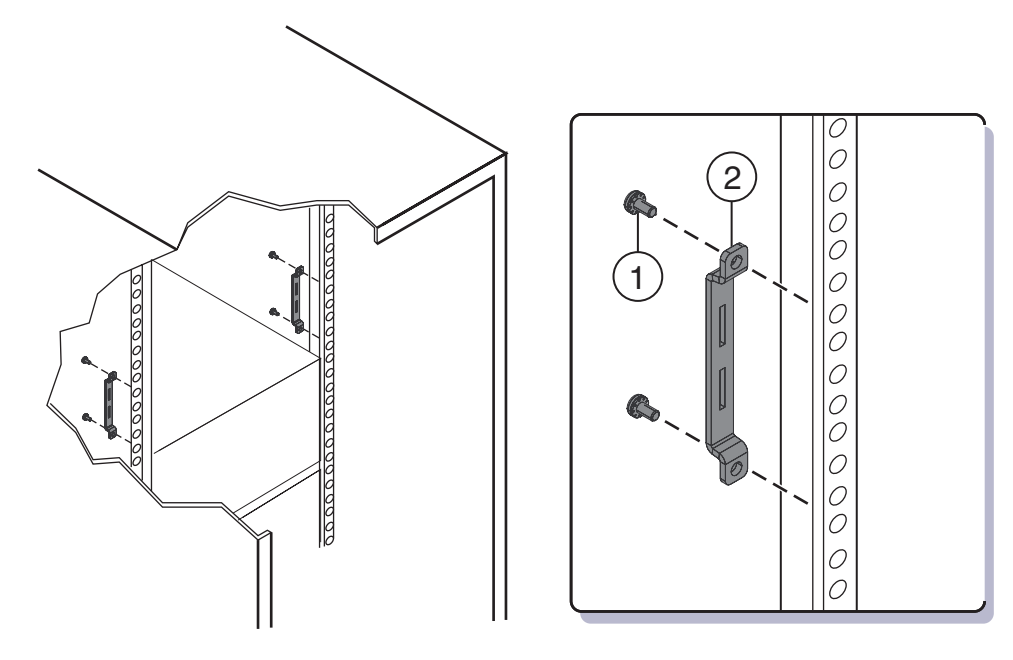

- 5 ラックの穴が角型の場合、次の手順を行います。
  - a. 背面固定部品のケージナット(1)をラックの穴に挿し込みます。
  - b. 出荷用留め具を取り付ける場合は、出荷用留め具(2)のケージナットをラック後方の穴に挿し込みます。

出荷用留め具のケージナットの向きに注意してください。

- 固定部品用のケージナットとは逆に、ラックの外側を向いています。
- 固定部品用ケージナットの上部1番目と3番目の穴に入ります。

注-ラックに設置された状態でシステムを出荷するために出荷用留め具を取り付ける場合、そしてそのシステムが角穴型ラックの場合、背面固定部品を取り付ける前にこの時点で出荷用留め具の背面ケージナットをラックに取り付けておく必要があります。背面固定部品が取り付けられた状態で背面出荷用留め具のケージナットを追加することはできません。出荷用留め具の取り付け方法については、33ページの「出荷用留め具の取り外しと取り付け」を参照してください。

c. 2つのねじ(3)を使用して、背面固定部品(4)をラックに取り付けます。

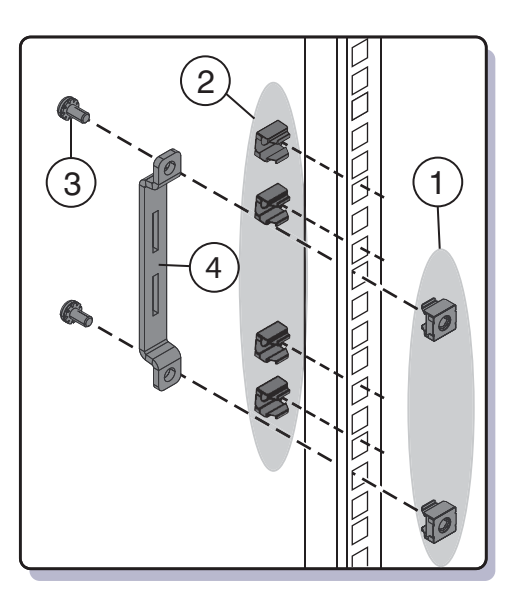

**6** 棚レールをラックに取り付けます。

棚レールをラックに合わせて拡張して(1)、固定部品のスロットに取り付けて(2)所定の場所に収まるようにします(3)。

棚が内側およびラックの正面の間隔の方向を向いた、正しい方向に棚レールを取り 付けてください。

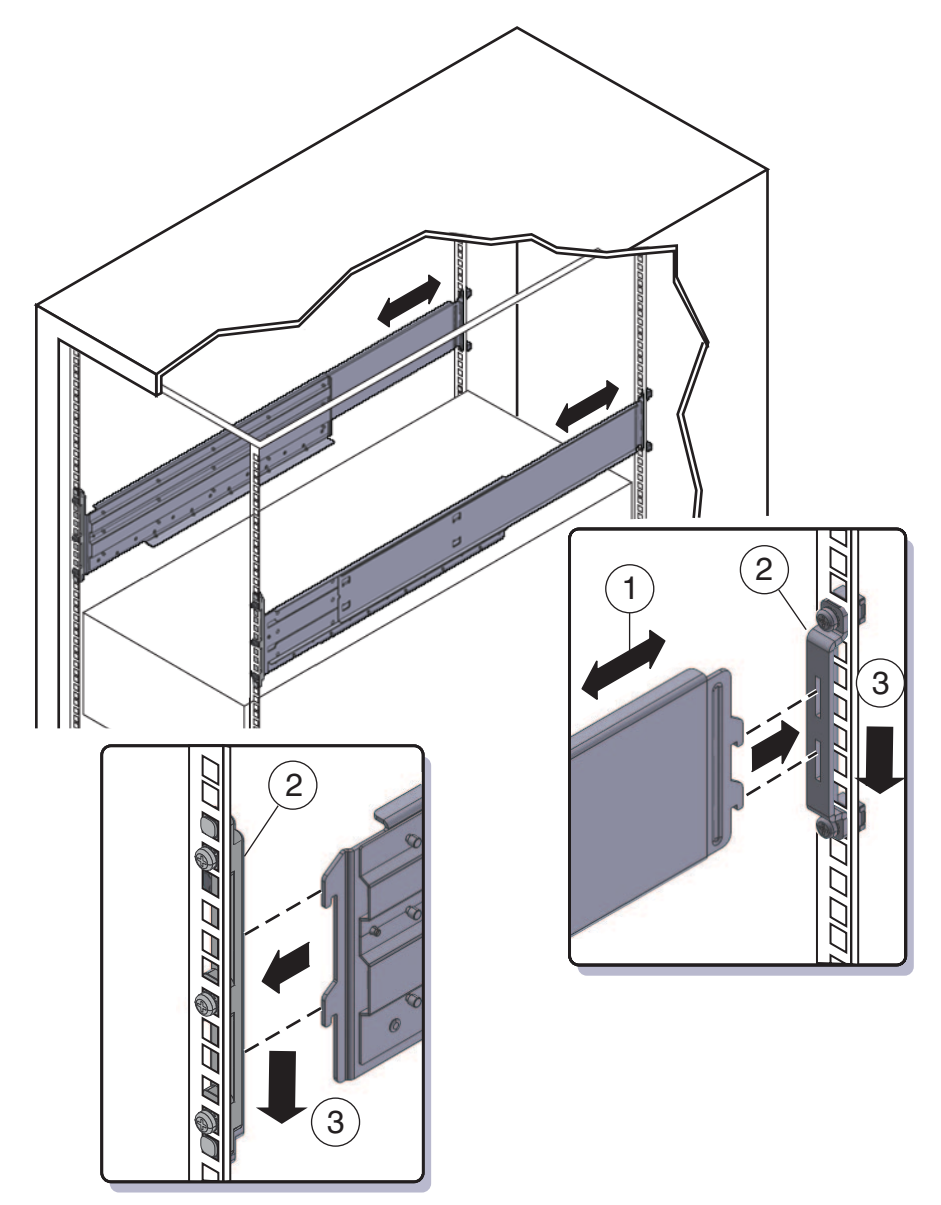

次の手順 30ページの「サーバーをラックに挿し込む方法」

- ▼ サーバーをラックに挿し込む方法 次の手順で、サーバーをラックへ、そしてラックの棚レール構成部品へ挿し込みます。
- 始める前に 25ページの「ラック搭載用ハードウェアをラックに設置する方法」の手順に従って ください。
  - サーバーをラックの所定位置まで持ち上げます。
     リフトの使用をお勧めします。

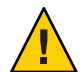

注意-サーバーの重量は180 ポンド(82 kg)です。怪我や装置の破損を防ぐために、機 械式リフトを使用してラックにサーバーを取り付けてください。リフトが利用でき ない場合は、20ページの「部品を取り外して軽量にする方法」の説明に従って部品 を取り外し、2人でサーバーを所定位置まで持ち上げます。

2 サーバーを棚レールにスライドして入れます。

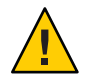

注意 - 落下に注意してください。ラック内にサーバーが6インチ(152 mm)を超えて挿 し込まれ、棚レールでしっかりと支えられるまで、サーバーを離さないでくださ い。ラック内のサーバーの挿し込み距離が6インチ(152 mm)を超えるまで、棚 レールはサーバーを支えることができません。

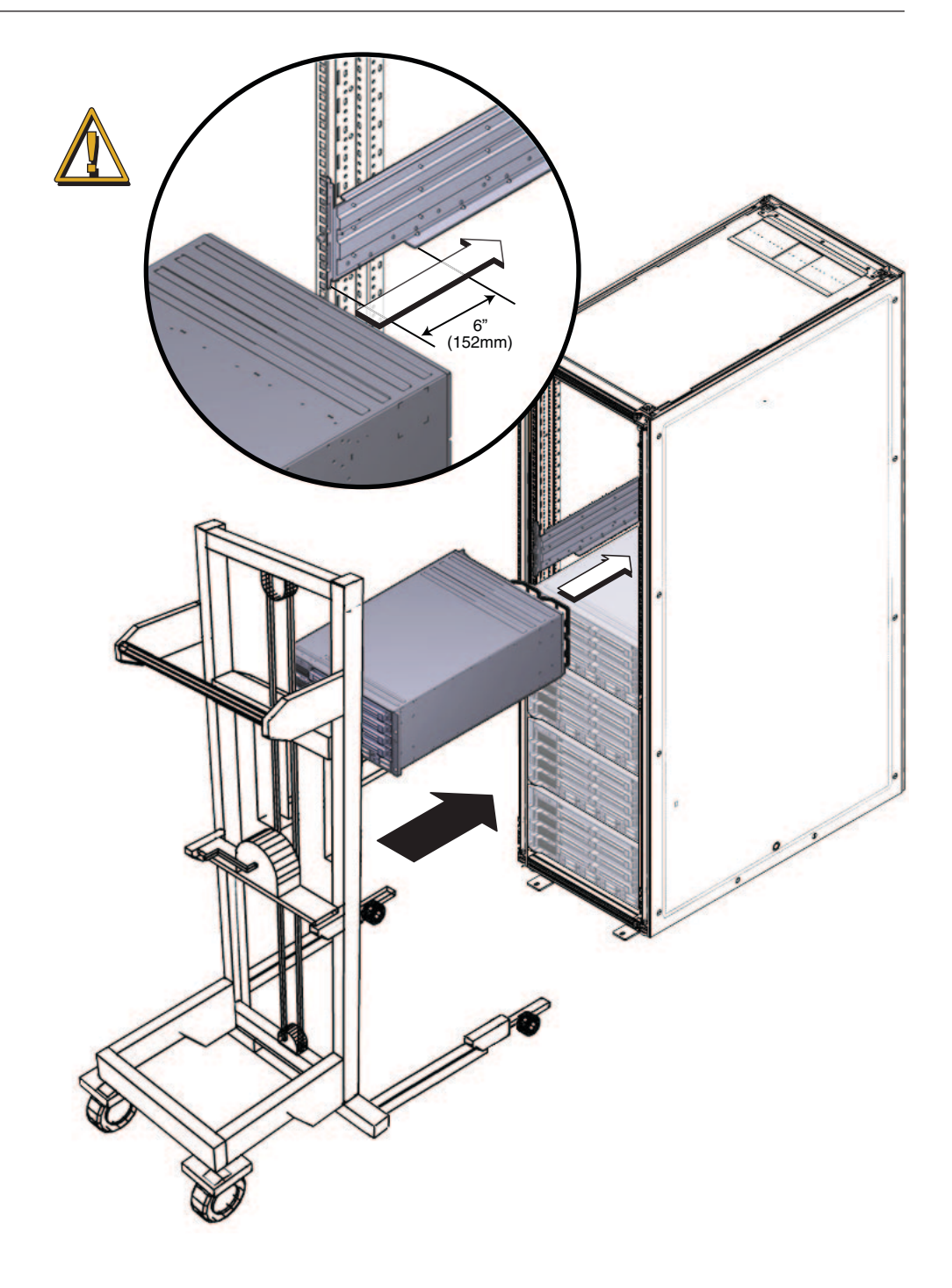

- 3 4つのねじで、サーバーの正面をラックの正面に装着させます。
   M6x25、または10-32x1のねじを使用します。
  - ネジ穴付きのラックでは、M6x25のねじ4つ、または10-32x1のねじ4つを使用します。
  - 角穴型ラックでは M6 x 25 のねじを 4 つ使用します。

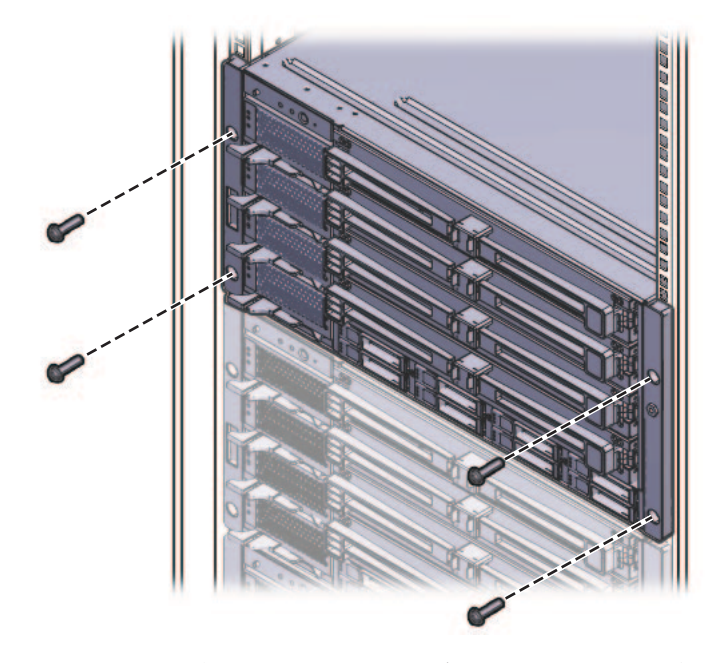

- 4 部品がサーバーから取り外してある場合は、ラックに取り付けた後に再度取り付け ます。20ページの「部品を取り外して軽量にする方法」を参照してください。
- 参照 39ページの「ラックからサーバーを取り外す方法」
  - 43ページの「配線と電源」
  - 20ページの「部品を取り外して軽量にする方法」

### 出荷用留め具の取り外しと取り付け

ラックに設置された状態でサーバーを出荷する場合は、出荷用留め具で支えられて いる必要があります。

- ラックに設置された状態でサーバーを受け取った場合は、稼働させる前に出荷用 留め具を取り外す必要があります。33ページの「出荷用留め具を取り外す方 法」を参照してください。
- ラックに設置された状態でサーバーを出荷する場合は、35ページの「出荷用留 め具を取り付ける方法」を参照してください。

出荷用留め具の部品はラック搭載用ハードウェアと同梱されています。詳細は、 16ページの「ラック搭載用キットと出荷用留め具キットの場所」を参照してください。

#### ▼ 出荷用留め具を取り外す方法

出荷用留め具キットは、前面固定部品、背面下部固定部品、背面上部固定部 品、ラック取り付け用ねじ、角穴型ラックの背面固定部品で使用するケージナット で構成されています。これらの部品については、35ページの「出荷用留め具を取り 付ける方法」で説明されています。

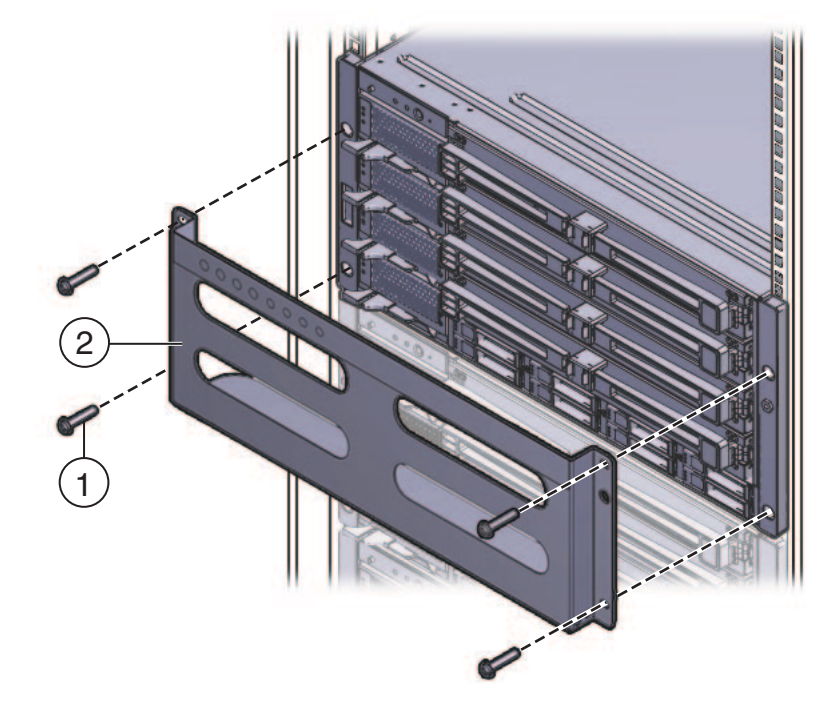

1 前面固定部品(2)をサーバーの正面に固定しているねじ4つ(1)を取り外します。

- 2 前面出荷用留め具には、未使用のねじ(M6と10-3が各4つ)が格納されているネジ穴が8つあります。ラックのネジ穴に合うねじを取り外し、サーバーをラックに固定するために使用します。 出荷用留め具の正面に2組のねじが格納されている場合があります。ラックのネジ穴に合ったねじを使用してください。
- **3** 手順1で取り外した長ねじを、出荷用留め具の空いている4つの穴に挿し込みます。 このねじはここに格納され、出荷用留め具を再度取り付ける場合に使用します。
- 4 背面上部固定部品(2)をサーバーの背面に固定しているねじ4つ(1)を取り外します。

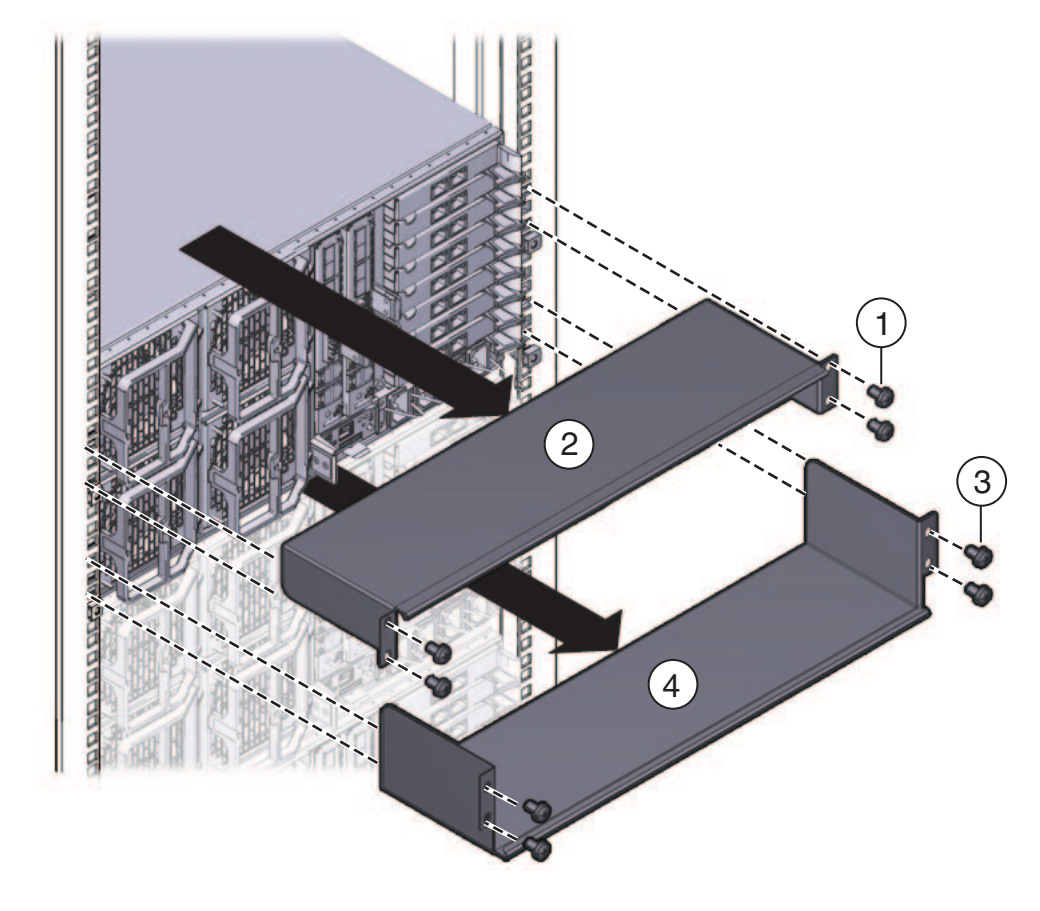

5 背面下部固定部品(4)をサーバーの背面に固定しているねじ(3)4つを取り外します。

▼ 出荷用留め具を取り付ける方法 出荷用留め具キットの内容は次のとおりです。

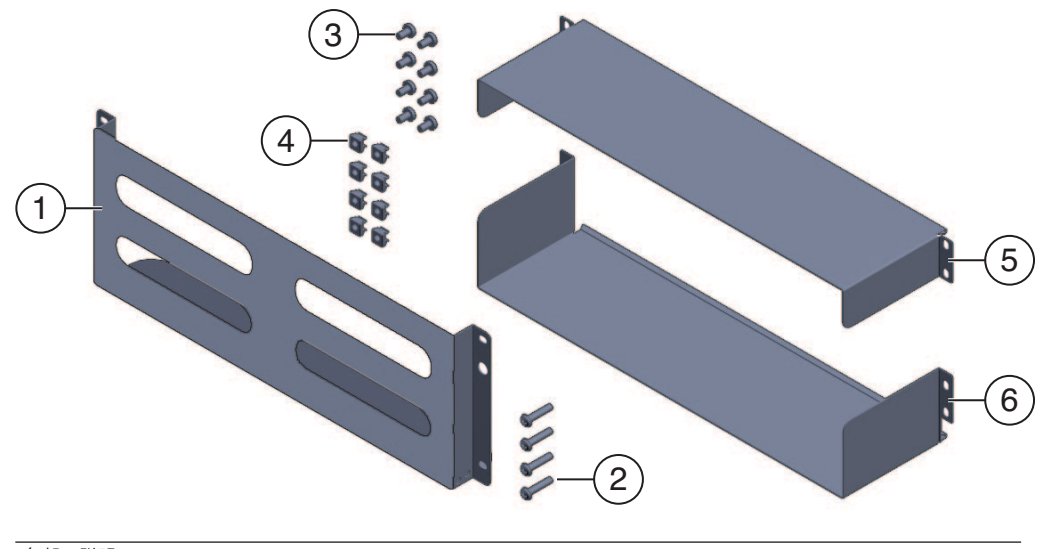

| 各部の説明 |                                                                      |
|-------|----------------------------------------------------------------------|
| 1     | 前面出荷用留め具                                                             |
| 2, 3  | ねじ2組(M6および10-32)それぞれ、出荷用留め具のねじが4つ(2)と背面出<br>荷用留め具のねじが8つ(5と6)含まれています。 |
| 4     | 角穴型ラックで使用する出荷用留め具の M6 ケージナット 8 つ                                     |
| 5     | 背面上部出荷用留め具                                                           |
| 6     | 背面下部出荷用留め具                                                           |

注-出荷用留め具キットは、ラック搭載用キットと同梱されています。詳細は、 16ページの「ラック搭載用キットと出荷用留め具キットの場所」を参照してください。

- 1 サーバーの正面をラックに固定しているねじ4つを取り外します。
- 2 サーバー下部の補強フランジを使い、前面固定部品(1)をサーバーの正面に挿し込み ます。
- 3 前面出荷用留め具には、未使用のねじ(M6と10-3が各4つ)が格納されているネジ穴が8つあります。ラックのネジ穴に合った長いねじを取り外してください。
4 長いねじ (M6 または 10-32) (1) 4 つを使用して、出荷用留め具 (2) をサーバーの正面に 固定します。

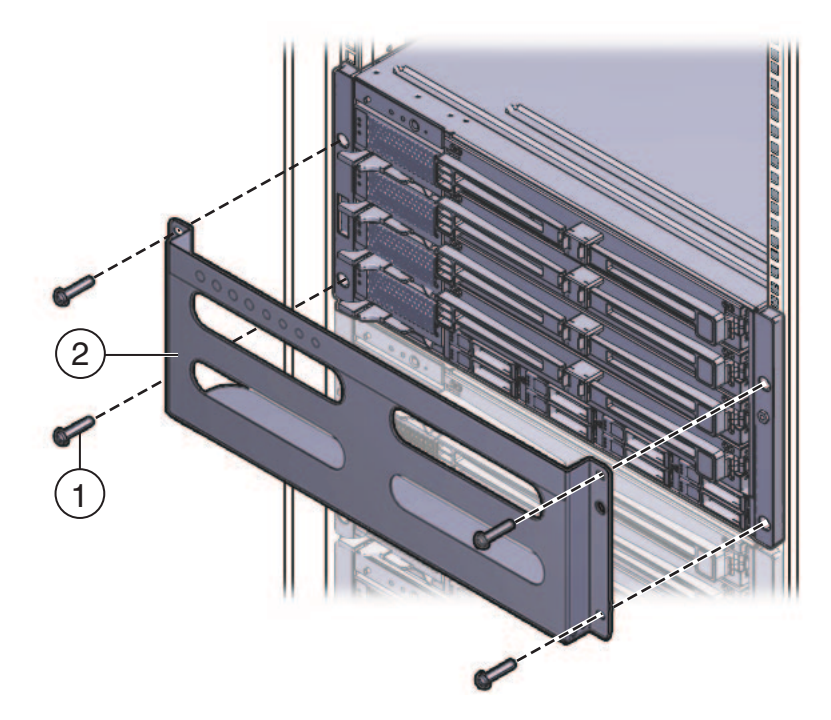

- 5 出荷用留め具の空いている格納穴4つに、短いねじを挿し込みます。 このねじはここに格納され、出荷用留め具を再度取り外す場合に使用します。
- 6 出荷用留め具を角穴型ラックに取り付ける場合、背面にケージナットが取り付けられていることを確認してください。 出荷用留め具のケージナットの向きと位置に注意してください。
  - ケージナットは、各側面に4つずつ(合計8つ)あります。
  - ラックの内部に、外向きで取り付けられています。これは、棚固定部品のケージ ナットとは逆方向を向いています。
  - 棚固定ケージナットには、出荷用留め具ケージナットが2つずつあります。1つ は棚固定ケージナットの真上の穴に、もう1つは同ケージナットの3つ上の穴に 入ります。

ケージナットが取り付けられていない場合は、次の操作を行ってください。

a. 39ページの「サーバーのラックからの取り外し」の説明に従って、サーバーと 取り付けハードウェアをラックから取り外します。

- b. 固定部品とサーバーを再度取り付けて、背面固定部品の取り付けに合わせて背面 出荷用留め具のケージナットを取り付けます。これは、ラック搭載用の手順に含 まれています。
   25ページの「ラック搭載用ハードウェアをラックに設置する方法」を参照してく ださい。
- 7 サイドパネルを下向きにして、背面上部固定部品(1)をサーバー背面の上に挿し込みます。
   4つのねじ(2)を使用して、ラック(4)に固定します。
- 8 サイドパネルを上向きにして、背面下部固定部品(3)をサーバー背面の下に挿し込み ます。

4つのねじ(4)を使用して、ラックに固定します。

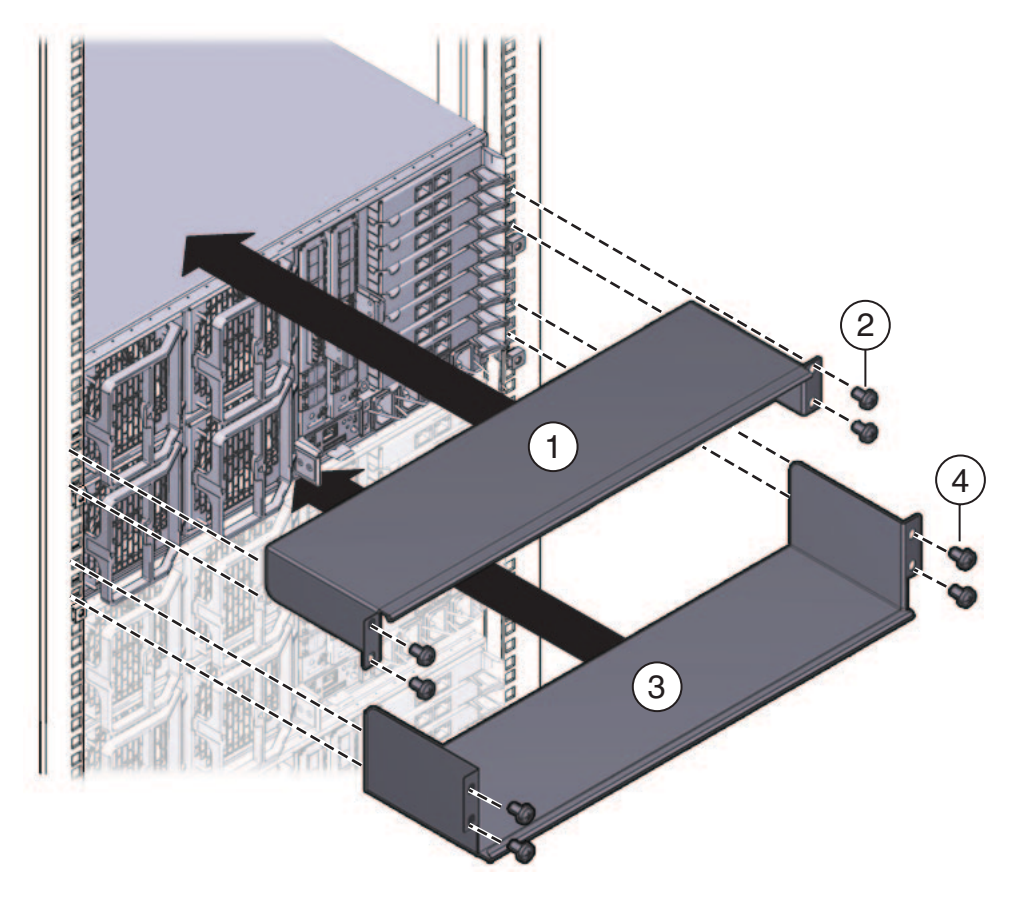

# サーバーのラックからの取り外し

- 39ページの「ラックからサーバーを取り外す方法」
- 41ページの「ラックからラック搭載用ハードウェアを取り外す方法」

#### ▼ ラックからサーバーを取り外す方法

この手順では、サーバーの電源を切断し、サーバーの動作を制限するケーブルまたはコードをすべて取り外していることを想定しています。

始める前に

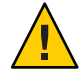

注意-Sun Fire X4800 サーバーは、部品が完全に取り付けられた状態で約180 ポンド (100 kg)の重量があります。怪我や装置の損傷を防ぐために、機械式リフトを使用し てラックからサーバーを取り外します。機械式リフトを使用できない場合は、部品 を取り外して重量を低減し、2人で持ち上げます。

- リフトを使用できない場合は、部品を取り外してシステムの重量を低減します。
   20ページの「部品を取り外して軽量にする方法」を参照してください。
- 2 両手でサーバーを手前に引き出し、棚レールから取り外します。

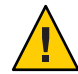

注意-落下に注意してください。ラック内のサーバーの挿し込み距離が6インチ以内 の場合、棚レールではサーバーの重量を支えられません。ラック内のサーバーの挿 し込み距離が6インチ以内になる前に、サーバーの重量を支える必要があります。

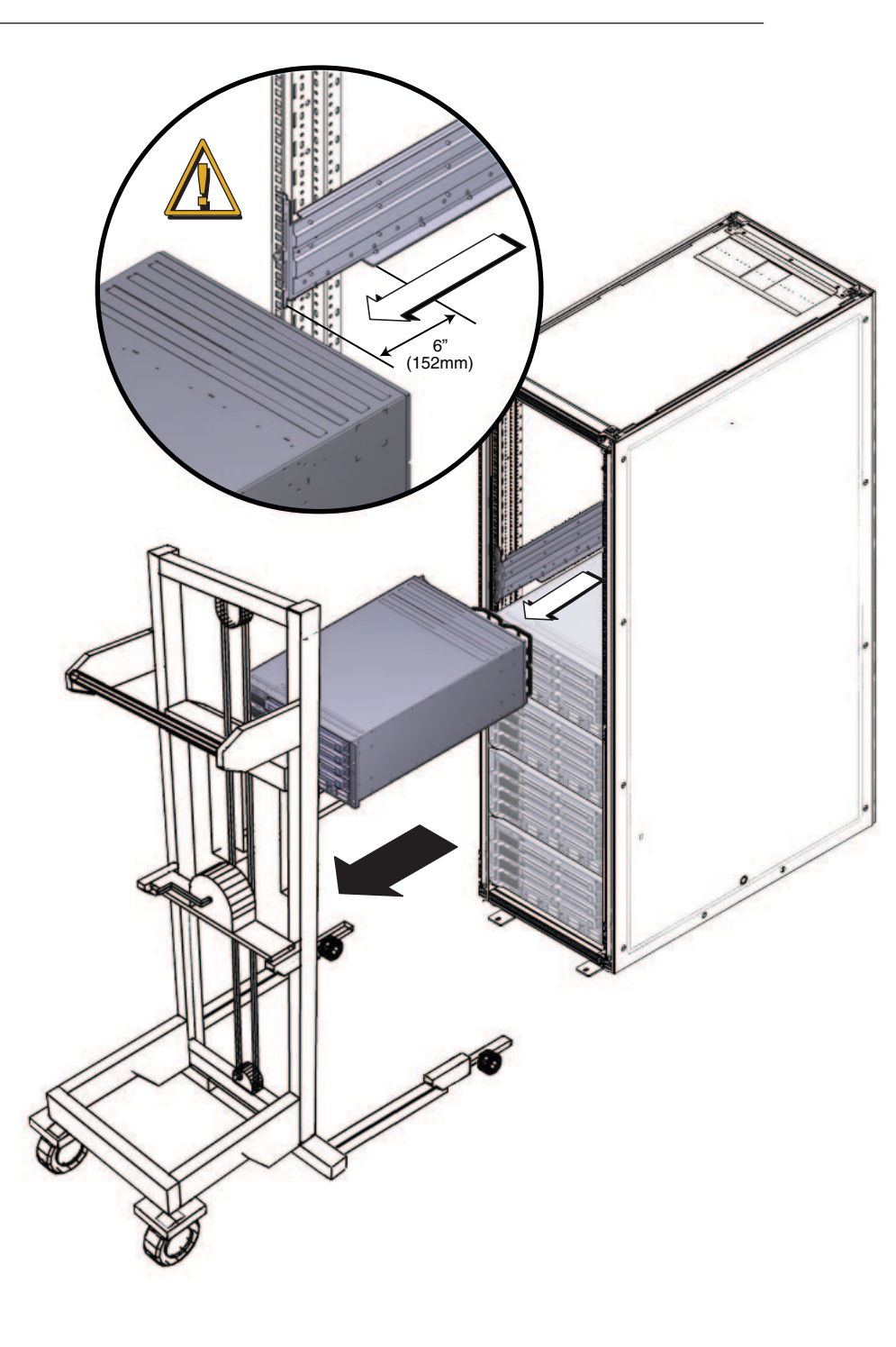

参照 30ページの「サーバーをラックに挿し込む方法」

- ▼ ラックからラック搭載用ハードウェアを取り外す方法
- 1 2つの棚レールを持ち上げ、固定部品(1)(3)からフランジを取り出します。 固定部品(2)からフランジを取り出したあとで、棚レールを押し込むことができま す。
- 2 前面固定部品を固定しているねじを取り外します。

3 背面固定部品を固定しているねじを取り外します。

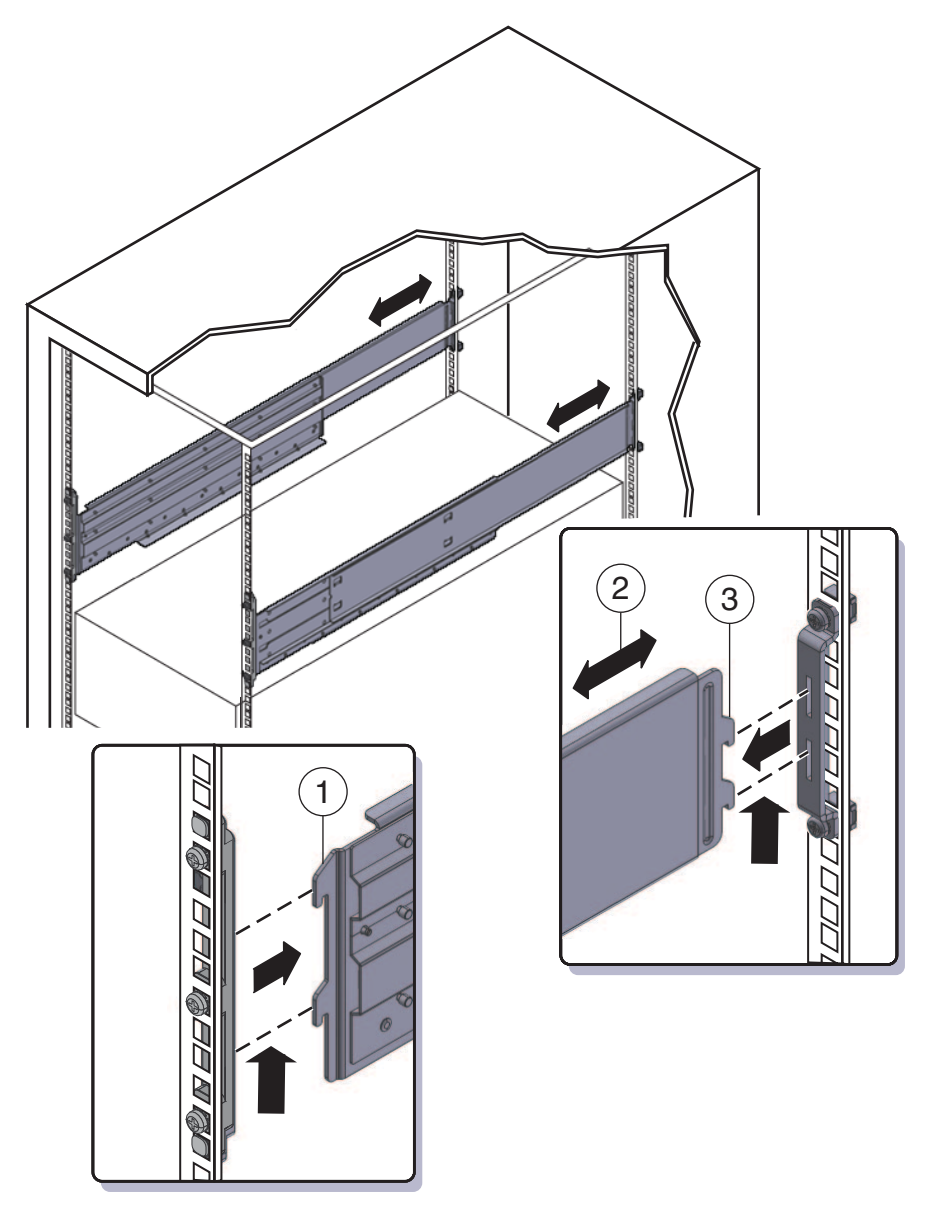

# 配線と電源

- 43ページの「管理(SP)ケーブルの接続」
- 47ページの「NEM および PCIe EM の配線」
- 49ページの「サーバーの電源投入と電源切断」

## 管理(SP)ケーブルの接続

サービスプロセッサモジュール (SP) では、システム管理で使用される接続が提供されます。この接続には、ILOM 用のシリアルケーブルおよび Ethernet ケーブルと、ホストコンソール用のシリアルケーブル、ビデオケーブル、および USB ケーブルが含まれています。コネクタは、SP本体、および SP に接続するマルチポートケーブルで提供されます。

次の図を参照してください。

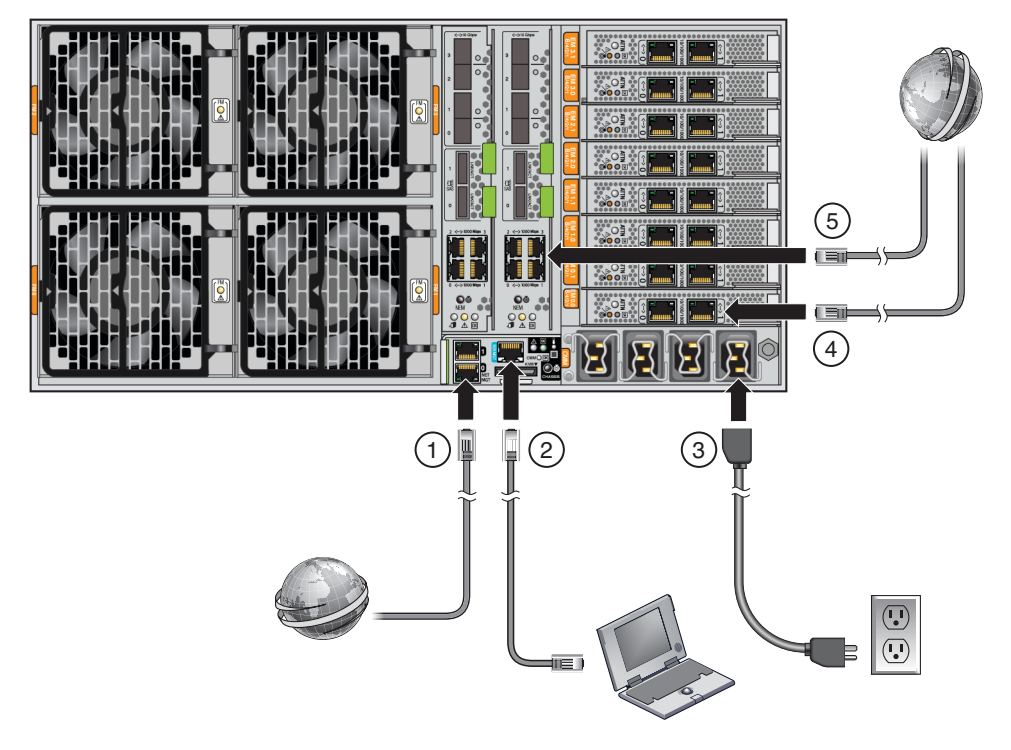

| 各部の説明 |                                                                                                    |
|-------|----------------------------------------------------------------------------------------------------|
| 1     | NET MGT ポートと SP に接続されるネットワークを Ethernet ケーブルで接続しま<br>す。推奨デフォルトポートは NET MGT ポート 0 です。                                                                                                    |
| 2     | SER MGT ポートと端末デバイスまたは PC を、シリアルケーブルで接続します。                                                                                                    |
|       | アダプタが必要となる場合があります。サーバーには DB9-to-RJ45 シリアルポート<br>アダプタが含まれています。                                                                                                    |
|       | SER MGT ポートを使用して、SP への直接シリアル接続を行うことができます。こ<br>のポートを使用して SP の IP アドレスを検出できます。また、必要に応じて IP アド<br>レスを設定できます。デフォルトは DHCP ですが、静的 IP アドレスを使用するよ<br>うに設定することもできます。SP の IP アドレスを把握したあとで、Web ブラウザ<br>または SSH 接続を使用して、NET MGT ポート経由で SP と通信できます。また<br>は、引き続きシリアルポートを使用し SP コマンド行インタフェース (CLI) と通信<br>することもできます。 |
|       | 詳細は、Oracle Integrated Lights Out Manager (ILOM) 3.0 のドキュメントを参照して<br>ください。                                                                                                    |
|       | マルチポートケーブルを KVM コネクタに接続します。このケーブルでは、シリア<br>ルコンソール、ビデオコンソール、および USB 用のコネクタが提供されます。                                                                                                    |
| 3     | 電源ケーブルを電源に接続します。                                                                                                    |

| 各部の説明 |                                                   |
|-------|---------------------------------------------------|
| 4     | EM スロット – 47 ページの「NEM および PCIe EM の配線」を参照してください。  |
| 5     | NEM スロット – 47 ページの「NEM および PCIe EM の配線」を参照してください。 |

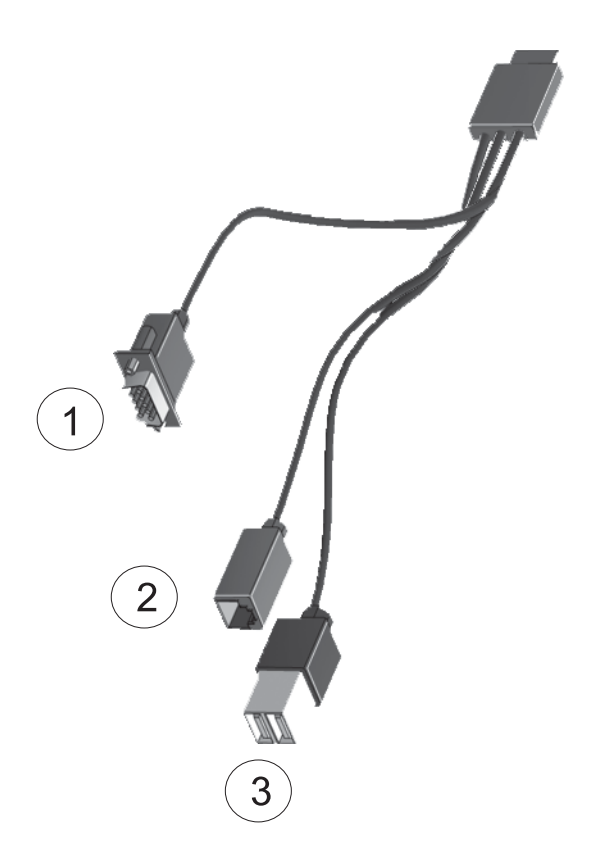

| 各部の説明 |              |
|-------|--------------|
| 1     | ビデオコンソール     |
| 2     | シリアルコンソール    |
| 3     | USB (2 コネクタ) |

図1 SPコネクタ

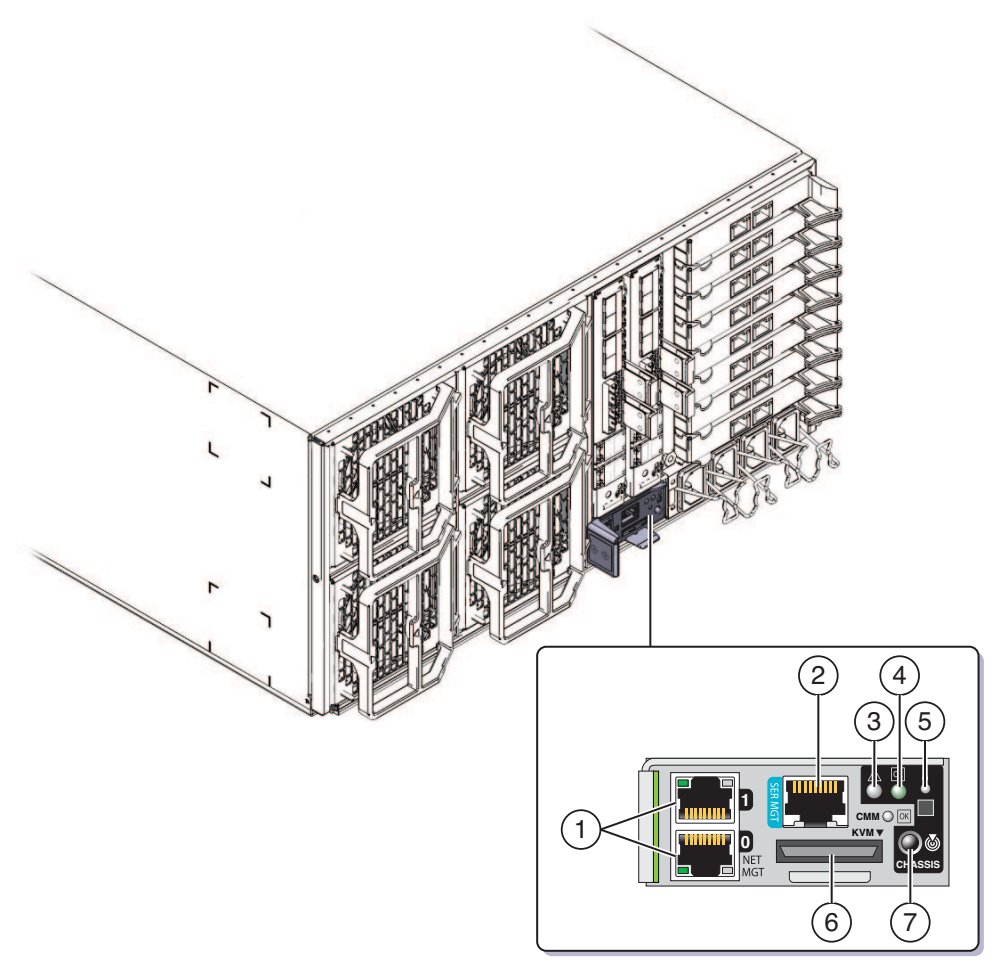

| 各部の説明 |               |   |                |
|-------|---------------|---|----------------|
| 1     | ネット管理ポート0および1 | 2 | シリアル管理         |
| 3     | 障害LED         | 4 | 電源/OK LED      |
| 5     | 温度 LED        | 6 | マルチポートケーブルコネクタ |
| 7     | 位置特定ボタン/LED   |   |                |

#### NEM および PCIe EM の配線

Network Express Module (NEM) と PCIe Express Module (PCIe EM) では、管理以外の目的 に使用する接続が提供されます。

■ NEM では1 GbE と10 GbE コネクタが提供されます。

注-NEM での SAS コネクタはサポートされていません。

- PCIe EM では、設置されている種類に応じたコネクタが提供されます。詳細 は、PCIe EM のドキュメントを参照してください。
- ▼ NEM および PCIe EM の配線
- 1 NEM上の1GbEまたは10GbEのコネクタにネットワークケーブルを接続します。
  - 4P システムの場合は、ケーブルのみをスロット0および3に接続します。
     4P システムには、スロット0および3にCPUモジュールが、スロット1および2
     にフィラーパネルが含まれています。
  - 8Pシステムの場合は、スロット0、1、2、および3にケーブルを接続します。
     8Pシステムには、4つのスロットすべてに CPU モジュールが含まれています。
- ギガビット Ethernet、InfiniBand、ファイバチャネルのいずれかのケーブルを、各 PCle EMのコネクタに接続します。
   詳細は、PCIe EMのドキュメントを参照してください。
  - 4Pシステムでは、0.0、0.1、3.0、3.1の上位2スロットと下位2スロットでPCIe EMがサポートされます。
  - 8Pシステムでは、0.0、0.1、1.0、1.1、2.0、2.1、3.0、3.1の全スロットで PCIe EM がサポートされます。

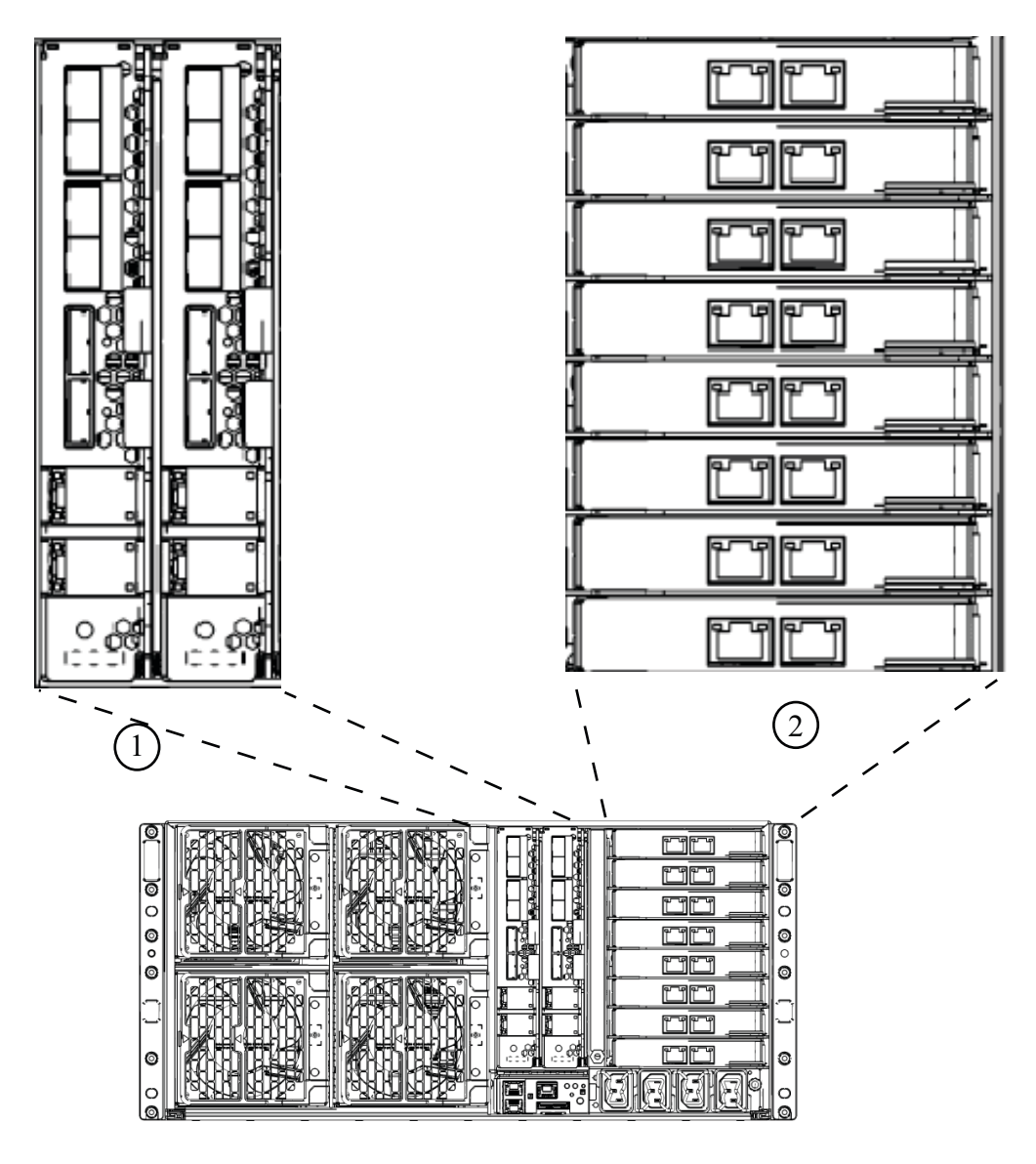

#### 各部の説明

| 1 | NEM(この図では2つ)           |  |
|---|------------------------|--|
| 2 | PCIe EM が接続された EM スロット |  |

#### サーバーの電源投入と電源切断

サーバーの電源モードには、スタンバイと全電力の2つがあります。

- サーバーがAC電源に接続された場合、サーバーは自動的にスタンバイ電源 モードに入ります。これにより、SPに電源が供給されます。49ページ の「サービスプロセッサの初期構成用にスタンバイ電源を適用する方法」を参照 してください。
- 全電力モードは、通常の操作モードです。サーバーが全電力モードに入ると、システムコンポーネント、サーバーの起動、オペレーティングシステム(OS)機能のすべてに電源が供給されます。50ページの「すべてのサーバー部品に電源を投入する方法」を参照してください。
- サーバーの電源を切断すると、全電力モードからスタンバイ電源モードへと遷移します。51ページの「サーバーの電源を切断する方法」を参照してください。

# ▼ サービスプロセッサの初期構成用にスタンバイ電源を適用する方法

初期構成の前にSP にスタンバイ電源を適用するには、次の手順を実行します。

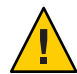

注意-装置が損傷する可能性があります。ファン、モジュール、部品、フィラーがない状態でサーバーを操作しないでください。適切な冷却機構がない状態で操作した場合、サーバーの部品に深刻な損傷を与えます。

サーバーの背面パネルにある4つのAC電源コネクタと、2つの分岐回路にある接地AC電源コンセントに、接地AC電源コードを差し込みます。
 電源が接続されるとSPが起動します。起動後、サーバーはスタンバイ電源モードになります。SPが使用できる状態となり、フロントパネルの電源/OK LED が点滅します。

LED の位置については、11ページの「フロントおよび背面の機能と部品」を参照してください。

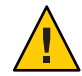

注意-1つの分岐回路に電源コードを2本まで接続できます。残りの電源コードは2 番目の分岐回路に接続してください。

注-オペレーティングシステムをインストールまたは設定する準備が整うま で、サーバーに電源を投入しないでください。スタンバイ電源モードでは、電源は サービスプロセッサと電源装置のファンにのみ供給されます。

- 次の手順 SP の初期構成を開始する方法については、67ページの「ILOM およびシステムコン ソールとの通信」を参照してください。
  - ▼ すべてのサーバー部品に電源を投入する方法 この手順では、すべてのサーバー部品に電源が投入されるため、サービスプロ セッサのみに電源を投入するスタンバイ電源の適用とは異なります。
  - 電源コードが接続されていること、およびスタンバイ電源が入っていることを確認 します。 スタンバイ電源モードでは、フロントパネルの電源/OK LED が点滅します。
  - 2 サーバーのフロントパネルにある電源ボタンを押して放します。 主電源がサーバー全体に適用されると、電源ボタンの隣にある電源/OK LED が点灯 し続け、点滅しなくなります。

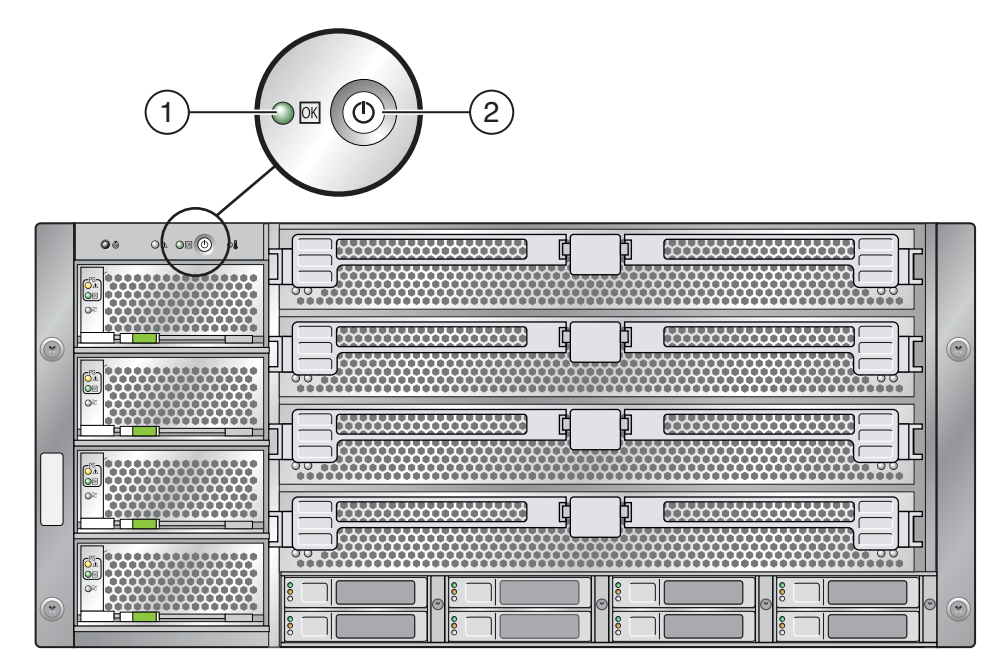

#### 各部の説明

3

- 1 電源/OK LED

位置特定ボタン/LED

参照 49ページの「サーバーの電源投入と電源切断」

Sun Fire X4800 サーバー設置マニュアル・2010 年 6 月

- ▼ サーバーの電源を切断する方法
- 主電源モードからサーバーの電源を切る場合には、次の2つの方法のいずれかを使用します。
  - 正常な停止:フロントパネルにある電源ボタンを押して放します。これによって、Advanced Configuration and Power Interface (ACPI)対応のオペレーティングシステムの場合は、オペレーティングシステムが正常に停止します。ACPIが有効なオペレーティングシステムを実行していないサーバーの場合は、即時にスタンバイ電源モードに移行して停止します。

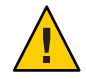

注意-ACPIが有効なオペレーティングシステムを実行していないサーバーの場合 は、データ損失が生じる可能性があります。これは、緊急停止と同じです。

 緊急停止:電源ボタンを4秒間押し続けると、主電源が切断されてスタンバイ電源 モードになります。

主電源が切断された場合、フロントパネルにある電源/OK LED が点滅し、サーバーがスタンバイ電源モードになったことを示します。

注-サーバーの電源を完全に切断するには、サーバーの背面パネルからAC電源 コードを取り外します。

- ▶ 49 ページの「サービスプロセッサの初期構成用にスタンバイ電源を適用する方法」
  - 50ページの「すべてのサーバー部品に電源を投入する方法」
  - 49ページの「サーバーの電源投入と電源切断」

# サーバーのサービスの利用

サーバーのサービスを利用するには、サーバーのシリアル番号を確認して、次の Web サイトから Sun Service に問い合わせてください:

http://www.oracle.com/us/support/index.html

サーバーのシリアル番号を確認するには、53ページの「サーバーのシリアル番号を 確認する方法」を参照してください。

▼ サーバーのシリアル番号を確認する方法

システム上でサービスを利用する場合に、サーバーのシリアル番号が必要になるこ とがあります。今後の利用のために、この番号を手元に置いておいてください。

- 次の方法でシリアル番号を確認します。
  - サーバー上部左側の前部を確認します。
  - サーバーのパッケージに付属している黄色い Customer Information Sheet (CIS) を確認します。このシートには、シリアル番号が記載されています。
  - ILOM から show/SYS コマンドを入力するか、ILOM ブラウザインタフェースで「シ ステム情報 (System Information)」タブに移動します。
- 参照 サーバーのフロントパネル図は11ページの「フロントおよび背面の機能と部品」を 参照してください。

# サーバーの管理

サーバー管理オプションは複数あり、状況に応じて使用できます。

- 単一のサーバーの管理
  - Integrated Lights Out Manager (ILOM)は、サーバーの状態と構成を監視するため に使用できる組み込み型のソフトウェアおよびハードウェアです。詳細は、56 ページの「ILOM ソフトウェアの概要」を参照してください。
  - Sun Installation Assistant (SIA)は、サーバーの初期構成に使用できるアプリケーションです。SIAを使用すると、ファームウェア (ILOM ファームウェア、BIOS、および RAID コントローラソフトウェア)を更新したり、Linuxおよび Windows オペレーティングシステムのインストールを自動化したりすることができます。詳細は、『Oracle Hardware Installation Assistant 2.3 through 2.5 User's Guide for x86 Servers』を参照してください。
- 多数のサーバーの管理

Oracle および他社製のさまざまなシステム管理ツールを使用して、サーバーを管理できます。システム管理ツールの詳細については、次の URL を参照してください:

http://www.sun.com/systemmanagement/managementtools.jsp

これらのツールの例には次のものがあります。

使用しているサーバーが多数の Sun x86 および SPARC サーバーのいずれかであり、単一のインタフェースから管理する場合は、Oracle Enterprise Manager Op Center を使用できます。詳細は、次の URL を参照してください:

http://www.oracle.com/
us/products/enterprise-manager/opscenter/index.html

 すでに他社製のシステム管理ツールがある場合は、Sun サーバーを多数の他社 製ツールと統合できます。詳細は、次のURLを参照してください:

http://www.sun.com/systemmanagement/tools.jsp

#### ILOMソフトウェアの概要

Oracle Integrated Lights Out Manager (ILOM) では、高度なサービスプロセッサのハード ウェアとソフトウェアが提供されており、これを使用して Sun サーバーを管理およ び監視できます。ILOM 専用のハードウェアとソフトウェアは、x86 ベースの Sun Fire サーバー、Sun Blade モジュラーシャーシシステム、Sun Blade サーバーモ ジュール、SPARC ベースのサーバーを含む、さまざまな Sun サーバープラット フォームにプリインストールされています。ILOM は、データセンターに不可欠な管 理ツールであり、すでにシステムにインストールされているほかのデータセン ター管理ツールと統合して使用できます。

ILOM を使用すると、オペレーティングシステムの状態とは独立にサーバーをアク ティブに管理および監視し、信頼性の高い Lights Out Management (LOM) システムを 実現できます。ILOM では次のことが可能です。

- ハードウェアのエラーと障害を発生時に認識します。
- サーバーの電源状態を遠隔から制御します。
- ホストのグラフィカルコンソールまたはグラフィカルでないコンソールを表示します。
- システム上のセンサーとインジケータの現在の状態を表示します。
- システムのハードウェア構成を確認します。
- IPMI PET、SNMP トラップ、または電子メール警告を使用して、システムイベントに関して生成された警告を事前に受信します。

ILOM サービスプロセッサ (service processor、SP) は、組み込まれているオペ レーティングシステムで動作し、専用の Ethernet ポートを利用して、帯域外管理機 能を実現します。さらに、ホストオペレーティングシステムで動作するサーバーか ら ILOM にアクセスできます。ILOM を使用すると、キーボード、モニター、および マウスをローカルで接続して使用するのと同じように、サーバーを遠隔から管理で きます。

サーバーに電源が投入されるとすぐに、ILOM は自動的に初期化されます。完全な機能を備えたブラウザベースの Web インタフェースと、それと同等なコマンド行インタフェース (command-line interface、CLI) を利用できます。さらに、業界標準のSNMP インタフェースと IPMI インタフェースも利用できます。

# オペレーティングシステムのセット アップ

67 ページの「ILOM およびシステムコンソールとの通信」の説明に従って ILOM SP に接続した後は、オプションでプリインストールされている Oracle Solaris 10 オペ レーティングシステム (OS)、または Linux、Windows、Oracle Solaris オペレーティン グシステムのいずれかを設定します。

- 57ページの「OSの情報リンク」
- 58ページの「プリインストールされている Oracle Solaris OS の構成」
- 59ページの「インストールのためのワークシート」
- 63ページの「サーバーの IP アドレスを使用してサーバーに接続する方法」
- 64ページの「(省略可能)コンソール出力をビデオポートヘリダイレクトする方法」
- 64ページの「シリアル取得プログラムを使用してサーバーに接続する方法」
- 65ページの「Oracle Solaris OSの情報製品とトレーニング」

#### **OS**の情報リンク

使用する OS に合ったリファレンスを参照してください。OS に関するその他の考慮 事項は、『Sun Fire X4800 サーバーご使用にあたって』を参照してください。

| OS                                                  | 参照先                                                                                                    | メモ                                                      |
|-----------------------------------------------------|----------------------------------------------------------------------------------------------------|---------------------------------------------------------|
| プリインストールされている<br>Oracle Solaris 10 オペレーティン<br>グシステム | 58 ページの「プリインス<br>トールされている Oracle Solaris<br>OS の構成」                                                                                                    |                                                         |
| Oracle Solaris 10 OS                                | 『Sun Fire X4800 サーバー Oracle<br>Solaris オペレーティングシステ<br>ム設置マニュアル』                                                                                                    | Oracle Solaris オペレーティング<br>システムをメディアからインス<br>トールする手順も含む |
| サポートされる Linux OS と必<br>要なドライバ                       | OS のインストールを補助付き<br>で行う場合は、Sun Installation<br>Assistant を使用しま<br>す。『Oracle Hardware<br>Installation Assistant 2.3<br>through 2.5 User's Guide for x86<br>Servers』を参照してください。 | 推奨メソッド                                                  |

| OS                              | 参照先                                                                                                    | メモ     |
|---------------------------------|----------------------------------------------------------------------------------------------------|--------|
|                                 | OSのインストールを補助なし<br>で行う場合は、『Sun Fire X4800<br>サーバー Linux オペレーティン<br>グシステム設置マニュアル』を<br>参照してください。                                                                               | 代替メソッド |
| サポートされる Windows OS と<br>必要なドライバ | OS のインストールを補助付き<br>で行う場合は、Sun Installation<br>Assistant を使用しま<br>す。『Oracle Hardware<br>Installation Assistant 2.3<br>through 2.5 User's Guide for x86<br>Servers』を参照してください。 | 推奨メソッド |
|                                 | OSのインストールを補助なし<br>で行う場合は、『Sun Fire X4800<br>サーバー Windows オペ<br>レーティングシステム設置マ<br>ニュアル』を参照してくださ<br>い。                                                                         | 代替メソッド |
| Oracle VM                       | 『Sun Fire X4800 サーバー設置<br>マニュアル (Oracle VM版)』を<br>参照してください。                                                                                                    |        |

## プリインストールされている Oracle Solaris OS の構成

注-モニターに接続している場合、システムを起動すると、POSTメッセージのあと に、画像出力の表示を確認するプロンプトが表示されます。画像出力を選択する と、モニターに起動メッセージが表示されます。

タイムアウトになったり他の選択をした場合、モニターに起動メッセージは表示されません。しかし、設定プロセスでは引き続きシリアル出力にメッセージが表示されます。

インストールのためのワークシートを使用して、OSの設定に必要な情報を収集します。

## インストールのためのワークシート

このワークシートを使用して、プリインストールされている Oracle Solaris 10 OS の設 定に必要な情報を収集します。使用するシステムのアプリケーションに関連する情 報のみを収集してください。

表1 インストールのためのワークシート

| インストール用の<br>情報                                   |                      | 説明または例                                                       | 回答:アスタリスク (*) はデ<br>フォルト                                               |
|--------------------------------------------------|----------------------|--------------------------------------------------------------|------------------------------------------------------------------------|
| 言語                                               |                      | Oracle Solaris 10 ソフトウェアで使用可<br>能な言語のリストから選択します。             | 英語*                                                                    |
| ロケール                                             |                      | 使用可能なロケールのリストから地理<br>的地域を選択します。                              | 英語 (C - 7 ビット ASCII)*                                                  |
| 端末                                               |                      | 使用可能な端末タイプのリストか<br>ら、使用する端末のタイプを選択しま<br>す。                   |                                                                        |
| ネットワーク接<br>続                                     |                      | システムがネットワークに接続されて<br>いるかどうか。                                 | <ul> <li>ネットワークに接続<br/>されている</li> <li>ネットワークに接続<br/>されていない*</li> </ul> |
| DHCP                                             |                      | システムで動的ホスト構成プロトコル<br>(DHCP)を使用してネットワークイン<br>タフェースを設定できるかどうか。 | <ul> <li>■ はい</li> <li>■ いいえ*</li> </ul>                               |
| DHCPを使用し<br>ていない場<br>合、ネット<br>ワークアドレス<br>を入力します。 | IP アドレス<br>[IP あとれす] | DHCPを使用しない場合は、システム<br>のIPアドレスを入力します。<br>例:129.200.9.1        |                                                                        |
|                                                  | サブネット                | DHCPを使用しない場合、システムは<br>サブネットの一部かどうか。                          | 255.255.0.0*                                                           |
|                                                  |                      | そうである場合、サブネットのネット<br>マスクを入力します。                              |                                                                        |
|                                                  |                      | 例: 255.255.0.0                                               |                                                                        |
|                                                  | IPv6                 | このマシンで Ipv6 を有効にするかどう<br>か。                                  | <ul><li>■ はい</li><li>■ いいえ*</li></ul>                                  |
| ホスト名                                             |                      | システムで選択するホスト名。                                               |                                                                        |

| インストール用の<br>情報                                              |                | 説明または例                                                                               | 回答:アスタリスク (*) はデ<br>フォルト                                                      |
|-------------------------------------------------------------|----------------|--------------------------------------------------------------------------------------|-------------------------------------------------------------------------------|
| Kerberos                                                    |                | このマシンで Kerberos セキュリ<br>ティーを有効にするかどうか。                                               | <ul><li>■ はい</li><li>■ いいえ*</li></ul>                                         |
|                                                             |                | セキュリティを有効にする場合、次の<br>情報を収集します。                                                       |                                                                               |
|                                                             |                | デフォルトレルム:                                                                            |                                                                               |
|                                                             |                | 管理サーバー:                                                                              |                                                                               |
|                                                             |                | 最初の KDC:                                                                             |                                                                               |
|                                                             |                | (オプション) 追加の KDC:                                                                     |                                                                               |
| ネームサービ<br>ス:システムで<br>ネームサービス<br>を使用する場<br>合、次の情報を<br>指定します。 | ネーム<br>サービス    | このシステムで使うネームサービスを<br>入力します。                                                          | <ul> <li>NIS+</li> <li>NIS</li> <li>DNS</li> <li>LDAP</li> <li>なし*</li> </ul> |
|                                                             | ドメイン名          | システムが所属するドメインの名前を<br>入力します。                                                          |                                                                               |
|                                                             | NIS+および<br>NIS | 自分でネームサーバーを指定しますか<br>?それともインストールプログラムに<br>よって自動的に指定しますか?                             | <ul> <li>指定する</li> <li>自動的に指定*</li> </ul>                                     |
|                                                             | DNS            | DNSサーバーの IP アドレスを入力しま<br>す。少なくとも1つ以上の IP アドレス<br>を入力する必要があります。最大で3<br>つのアドレスを入力できます。 |                                                                               |
|                                                             |                | また、DNSクエリーを行う際に検索す<br>るドメインのリストを入力することも<br>できます。                                     |                                                                               |
|                                                             |                | 検索ドメイン:                                                                              |                                                                               |
|                                                             |                | 検索ドメイン:                                                                              |                                                                               |
|                                                             |                | 検索ドメイン:                                                                              |                                                                               |

表1 インストールのためのワークシート (続き)

| インストール用の<br>情報 |      | 説明または例                                           | 回答:アスタリスク(*)はデ<br>フォルト |
|----------------|------|--------------------------------------------------|------------------------|
|                | LDAP | LDAP プロファイルに関する以下の情報を入力します。                      |                        |
|                |      | プロファイル名:                                         |                        |
|                |      | プロファイルサーバー:                                      |                        |
|                |      | LDAP プロファイルにプロキシ認証レ<br>ベルを指定する場合、次の情報を収集<br>します。 |                        |
|                |      | プロキシバインド識別名:                                     |                        |
|                |      | プロキシバインドパスワード:                                   |                        |

表1 インストールのためのワークシート (続き)

| <u>表「 インハト」</u> | 100720000 | クシート (形さ)                                                                                                    |                                                              |
|-----------------|-----------|----------------------------------------------------------------------------------------------------|--------------------------------------------------------------|
| インストール用の<br>情報  |           | 説明または例                                                                                                    | 回答:アスタリスク(*)はデ<br>フォルト                                       |
| デフォルト<br>ルート    |           | 自分でデフォルトルート IP アドレスを<br>指定しますか。または Oracle Solaris イ<br>ンストールプログラムによって自動的<br>に指定しますか。                                                                                                    | <ul> <li>指定する</li> <li>検出する</li> <li>なし*</li> </ul>          |
|                 |           | デフォルトルートは、2つの物理<br>ネットワーク間でトラフィックを転送<br>するブリッジを提供します。IPアドレ<br>スは、ネットワーク上の各ホストを識<br>別する一意の数字です。                                                                                          |                                                              |
|                 |           | <ul> <li>以下の中から選択します。</li> <li>IP アドレスを指定することができます。指定された IP アドレスを使用して、/etc/defaultrouterファイルが作成されます。システムを再起動すると、指定された IPアドレスがデフォルトルートになります。</li> </ul>                                  |                                                              |
|                 |           | <ul> <li>Oracle Solaris インストールプログラムに IP アドレスを自動検出させることができます。ただし、ICMPルーター発見プロトコルを使用してそれ自身を公開するルーターのあるサブネット上にシステムがあることが必要です。コマンド行インタフェースを使用する場合、システムの起動時にソフトウェアがIP アドレスを検出します。</li> </ul> |                                                              |
|                 |           | <ul> <li>ルーターがない場合、またはここでソフトウェアによってIPアドレスを検出させない場合は、「なし」を選択することができます。再起動時にソフトウェアは、自動的にIPアドレスを検出しようとします。</li> </ul>                                                                      |                                                              |
| 時間帯             |           | デフォルトの時間帯を指定する方法を<br>指定します。                                                                                                    | <ul> <li>地理的地域*</li> <li>GMからの時差</li> <li>時間帯ファイル</li> </ul> |
| ルートパス<br>ワード    |           | システムのルートパスワードを選択し<br>ます。                                                                                                    |                                                              |

表1 インストールのためのワークシート (続き)

#### ▼ サーバーの IP アドレスを使用してサーバーに接続する方法

始める前に

注-この手順では、Ethernet ケーブルを使用してサーバーをネットワークに接続していることを想定しています。

- 1 まだ行なっていない場合は、サービスプロセッサの IP アドレスを設定します。
  - a. フロントパネルの電源ボタンを押して主電源を入れます。
  - b. システムが電源投入セルフテスト (POST) を実行している間に F2 キーを押し て、BIOS 設定ユーティリティを開始します。
  - c. BIOSのメインメニュー画面が表示されたら、「Advanced (詳細)」を選択します。
  - d. 「Advanced (詳細)」の画面が表示されたら、「IPMI 2.0 Configuration (IPMI 2.0 設定)」を選択します。

「IPMI 2.0 Configuration (IPMI 2.0 設定)」の画面が表示されたら、「LAN Configuration (LAN 設定)」メニュー項目を選択します。

- e. 「IP Address (IP アドレス)」メニュー項目を選択します。 サービスプロセッサの IP アドレスが次の形式で表示されます。BMC による現在の IP アドレス: xxx.xxx.xxx
- 2 クライアントシステムを使用して、サービスプロセッサのIPアドレスへのSecure Shell (SSH) 接続を確立します。

ssh -l root sp\_ip\_address

- 3 例えば以下のように、管理者としてサービスプロセッサにログインします。 login: root password: changeme
- 4 次のように入力して、ILOM コンソールモードを開始します。 start /SP/console

注-SPのシリアルポートのデフォルト値を変更している場合は、デフォルト設定に 戻してください。

SP シリアルポートを設定できるのは、管理者権限のあるアカウントのみで す。Integrated Lights-Out Manager (ILOM) 3.0 のドキュメントを参照してください。

5 画面上のプロンプトに従います。

6 59ページの「インストールのためのワークシート」で収集した情報を使用し、プロンプトに従って、システムおよびネットワークの情報を入力します。 サーバーへのネットワーク情報の割り当てに選択した方法 (DHCP または静的 IP アドレス)によって、表示される画面が異なります。

システム設定情報の入力後、サーバーが起動プロセスを完了して、ログインプロンプトが表示されます。

参照 次のWeb サイトで、Oracle Solaris 10 OS のユーザードキュメントを参照できます:

http://docs.sun.com/app/docs/prod/solaris.10

▼ (省略可能)コンソール出力をビデオポートヘリダイレクトする方法

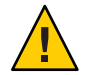

注意 - この手順は、Oracle Solaris OS の上級ユーザー専用です。bootenv.rc ファイルで 問題を発生させると、サーバーの正常な機能が重度に妨げられたり、サーバーが起 動しなくなったりする可能性があります。

- 始める前に この手順は、SPのIPアドレスを使用してサーバーに接続していることを想定してい ます。63ページの「サーバーのIPアドレスを使用してサーバーに接続する方法」を 参照してください。
  - 次の引数を使い、プロンプトで eeprom コマンドを実行します。 /eeprom console=text/
  - ▼ シリアル取得プログラムを使用してサーバーに接続する方法
  - ケーブルを使用してサーバーのシリアルポートとシリアルキャプチャホストシステムのシリアルポートを接続します。
  - システムのシリアルポートの通信プロパティーがデフォルトに設定されていることを確認します。
     デフォルト設定は、9600ボー、8N1(データビット8、パリティなし、ストップ ビット1)、フローコントロール無効、です。
  - 3 以下のように、端末セッションを開始して、シリアルポートの出力を取り込みま す。
    - クライアント実行中のOracle Solaris OS で、次のように入力します。

\$tip -9600 /dev/ttya

- Windows を実行しているクライアントで、Hyperterminal などのプログラムを開始 します。
- Linux を実行しているクライアントで、Linux ディストリビューションに含まれているテキストベースのシリアル通信プログラムである、Minicom などのプログラムを開始します。詳細については、Linux ディストリビューションに含まれているmanページを参照してください。
- 4 例えば以下のように、管理者としてサービスプロセッサにログインします。 login: root password: changeme
- 5 次のように入力して、コンソールに接続します。

start /SP/console SPが設定され、コンソールに接続しました。

- ボールペンなど先が尖ったものでフロントパネルにある埋め込み式の電源ボタンを 押して、サーバーの主電源を入れます。
   OSの起動時に、画面に POST メッセージが表示されます。
- 7 画面上のプロンプトに従います。
- 8 表1で収集した情報を使用し、プロンプトに従って、システムおよびネットワークの情報を入力します。 サーバーへのネットワーク情報の割り当てに選択した方法 (DHCP または静的 IP アドレス)によって、表示される画面が異なります。 システム設定情報の入力後、サーバーが起動プロセスを完了して、Oracle Solaris ログインプロンプトが表示されます。

参照 次の Web サイトで、Oracle Solaris 10 OS の各種ユーザードキュメントを参照できます:

http://docs.sun.com/app/docs/prod/solaris.10

#### Oracle Solaris OS の情報製品とトレーニング

Sun は、ユーザーの個人的スケジュールおよび学習スタイルに適応した、柔軟なトレーニングオプションを提供しています。インストラクターによるクラス、Webベースのオンラインクラス、CD-ROMクラス、およびライブ仮想クラスなどのオプションがあります。

Oracle Solaris 10 のトレーニングおよび認定オプション、および Oracle Solaris 10 OS の ユーザードキュメントについては、次のサイトを参照してください:

http://docs.sun.com/app/docs/prod/solaris.10

# ILOM およびシステムコンソールとの通信

これらのトピックでは、システムのサービスプロセッサ (service processor、SP)の Integrated Lights Out Manager (ILOM) およびシステムコンソールへの接続の手順につ いて説明します。

- 67ページの「サーバの接続」
- 67ページの「ILOM SP の IP アドレスと ILOM インタフェースについて」
- 68ページの「SPのIPアドレスの特定」
- 69ページの「ILOM への接続」
- 72ページの「システムコンソールへの接続」

#### サーバの接続

ILOM とシステムコンソールのアクセスは、システムの背面パネル上の SP 経由で行われます。物理的な接続の詳細については、43 ページの「管理 (SP) ケーブルの接続」を参照してください。

- SPILOM 接続は、SP上の SER MGT ポートと NET MGT ポート経由で行われます。
- シリアルコンソール接続およびビデオコネクタは、マルチポートケーブルに接続 されます。マルチポートケーブルはSPに接続されます。

#### ILOM SPのIPアドレスとILOMインタフェースについて

ILOM SP には、デフォルトで DHCP IP アドレスが割り当てられています。DHCP IP アドレスを割り当てるには、次の2つの要件があります。

- ネットワークへの接続は、NET MGT ポートのいずれかを経由すること。
- DHCP サービスがネットワークインフラストラクチャに存在すること。

3回のDHCP要求後にDHCPサーバーに到達できない場合、ネットワーク管理 ポートのMACアドレスに基づく静的IPアドレスがILOMSPに割り当てられま す。このIPアドレスの形式は、常に192.168.xxx.xxxです。

#### SPのIPアドレスの特定

サービスプロセッサ (service processor, SP)の Integrated Lights Out Manager (ILOM)を 使用してサーバーを管理すためには、SPのIP(ネットワーク)アドレスを特定する必 要があります。次のいずれかの方法でIPアドレスを特定できます。

- 68ページの「BIOS 設定ユーティリティーを使用して SPの IP アドレスを取得す る方法
- 68ページの「シリアル接続とCLIを使用してSPのIPアドレスを取得する方法」
- ▼ BIOS 設定ユーティリティーを使用して SPの IP アドレスを取得す る方法
- 始める前に 15ページの「サーバーハードウェアの設置」の説明に従って、ハードウェアの セットアップを完了します。
  - システムの電源装置にACコードを差し込むことにより、サーバーにスタンバイ 電源を適用します。電源コードコネクタの位置については、49ページの「サービ スプロセッサの初期構成用にスタンバイ電源を適用する方法」を参照してくださ 61
  - 1 コンソールの出力を確認できるようにサーバーを構成します。
  - サーバーを再起動します。
  - 3 プロンプトが表示されたら、F2キーを押してBIOS設定ユーティリティーにアクセス。 します。
  - 4 BIOS 設定ユーティリティーで、「Advanced (詳細)」→「IPMI 2.0 Configuration (IPMI 2.0 の構成)」→「Set LAN Configuration (LAN 構成の設定)」→「IP address (IP アドレ ス)」の順に選択します。 SP用のIPアドレスが表示されます。
  - ▼ シリアル接続とCLIを使用してSPのIPアドレスを取得する方法
- 始める前に ハードウェアのセットアップドキュメントの説明に従って、ハードウェアの セットアップを完了します。
  - サーバーにスタンバイ電源を適用します。電源コードコネクタの位置について は、49ページの「サービスプロセッサの初期構成用にスタンバイ電源を適用する 方法」を参照してください。
  - 1 シリアル管理ポートを使用して **ILOM** に接続します。 この手順については、69ページの「シリアル管理ポートを使用してILOM CLIに接 続する方法」で説明しています。

2 ILOM にログインします。

- a. デフォルトユーザー名 (root) を入力します。
- b. デフォルトのパスワード (changeme) を入力します。 SP により、デフォルトコマンドプロンプトが表示されます。 ->
- 3 SPのIPアドレスを表示するには、次のように入力します。

```
show /SP/network
   Targets:
   test
   Properties:
   commitpending = (Cannot show property)
   dhcp_server_ip = 10.80.193.10
   ipaddress = 10.80.193.163
   ipdiscovery = DHCP
   ipgateway = 10.80.195.254
   ipnetmask = 255.255.252.0
   macaddress = 00:21:28:44:F4:EE
   pendingipaddress = 10.80.193.163
   pendingipdiscovery = DHCP
   pendingipgateway = 10.80.195.254
   pendingipnetmask = 255.255.252.0
   state = enabled
   switchconf = (none)
   Commands:
   cd
   set
```

```
show
```

ILOM により、IP アドレスを含むネットワーク情報が表示されます。

#### ILOM への接続

ILOM では、コマンド行インタフェース (CLI) および Web インタフェースの両方を使用できます。

このセクションでは、ILOMに接続するための次の3つの方法について説明します。

- 69ページの「シリアル管理ポートを使用して ILOM CLI に接続する方法」
- 70ページの「SSHを使用して ILOM CLI に接続する方法」
- 71ページの「ILOM Web インタフェースに接続する方法」

#### ▼ シリアル管理ポートを使用してILOM CLI に接続する方法

始める前に ■ ハードウェアのセットアップドキュメントの説明に従って、ハードウェアの セットアップを実行します。

- AC電源を接続することにより、サーバーにスタンバイ電源を適用します。 49ページの「サービスプロセッサの初期構成用にスタンバイ電源を適用する方 法」を参照してください。
- 端末、ノートパソコン、または端末サーバーが動作していることを確認します。
- 1 端末デバイス、またはノートパソコンか PC で実行されている端末エミュレーション ソフトウェアを以下のように設定します。
  - 8N1: データビット 8、パリティなし、ストップビット1
  - 9600 ボー
  - ハードウェアのフローコントロール無効(CTS/RTS)
  - ソフトウェアのフローコントロール無効 (XON/XOFF)
- 2 SP SERIAL MGT ポートから端末デバイスにシリアルケーブルを接続します。 SERIAL MGT ポートの位置については、43ページの「管理 (SP) ケーブルの接続」を 参照してください。
- 3 端末デバイスで、Enterキーを押して、端末デバイスとILOM SP との接続を確立しま す。 SP にログインプロンプトが表示されます。たとえば、次のように入力します。 SUNSP0003BA84D777 login:
- 4 ILOM にログインします。
  - a. デフォルトユーザー名(root)を入力します。
  - b. デフォルトのパスワード (changeme) を入力します。 正常にログインした場合、SP により、デフォルトコマンドプロンプトが表示され ます。

->

CLIコマンドを実行し、サーバーのユーザーアカウント、ネットワーク設定、ア クセスリスト、警告などについて ILOM を設定できます。CLI コマンドの詳細手 順については、『Sun Integrated Lights Out Manager (ILOM) 3.0 CLI Procedures Guide』を参照してください。

#### ▼ SSHを使用してILOM CLI に接続する方法

- 始める前に ハードウェアのセットアップドキュメントの説明に従って、ハードウェアの セットアップを実行します。
  - システムの電源装置にAC電源を接続することにより、サーバーにスタンバイ電 源を適用します。49ページの「サービスプロセッサの初期構成用にスタンバイ電 源を適用する方法」を参照してください。

Sun Fire X4800 サーバー設置マニュアル・2010 年 6 月

- SP 上の NET MGT ポートの1つに Ethernet ケーブルを接続します。
   NET MGT ポートの位置については、43 ページの「管理 (SP) ケーブルの接続」を参照 してください。
- 2 クライアントシステムを使用して、コマンド行にアクセスし、次のコマンドを使用して SPのIPアドレスへの Secure Shell (SSH) 接続を確立します。
   ssh 1 root sp\_ip\_address
- 3 ILOM にログインします。 デフォルトユーザー名は root、デフォルトパスワードは changeme です。

#### ▼ ILOM Web インタフェースに接続する方法

- 始める前に ハードウェアのセットアップドキュメントの説明に従って、ハードウェアの セットアップを実行します。
  - システムの電源装置にAC電源を接続することにより、サーバーにスタンバイ電源を適用します。49ページの「サービスプロセッサの初期構成用にスタンバイ電源を適用する方法」を参照してください。
  - 1 ILOM SPのIPアドレスをブラウザのロケータボックスに入力して、Enterキーを押しま す。たとえば、ILOM SPのIPアドレスが129.144.02.20である場合は、次のように入力 します。

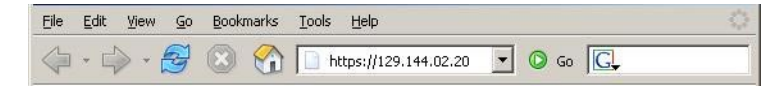

2 デフォルトユーザー名 root とデフォルトパスワード changeme を使用して、Web イン タフェースにログインします。

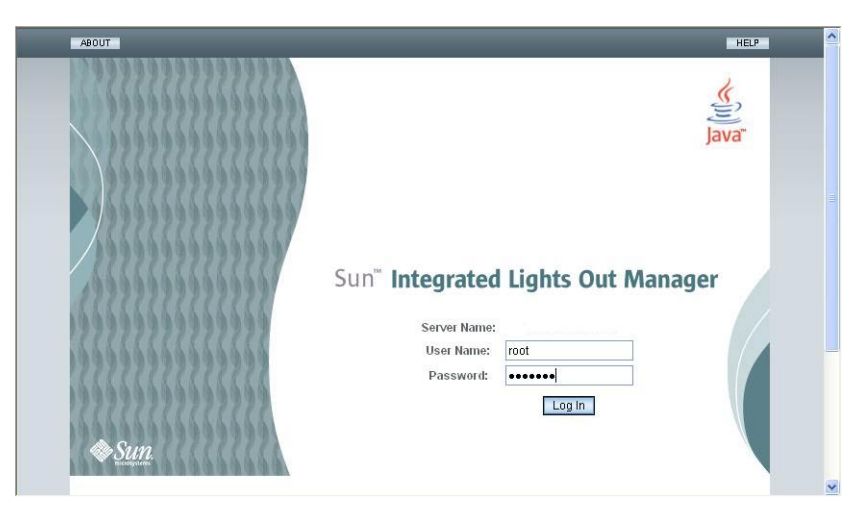

#### システムコンソールへの接続

システムコンソールに接続する方法は3つあります。

- 物理コンソール。72ページの「サーバーにローカル接続する方法(物理コン ソール)」を参照してください。
- ILOM Web インタフェースを経由した遠隔コンソール。73ページの「ILOM Web インタフェースを使用して遠隔接続を行う方法」を参照してください。
- ILOM コマンド行インタフェースを経由したシリアルコンソール。73ページの「ILOM コマンド行インタフェースを使用してホストのシリアルコンソールに 接続する方法」を参照してください。
- ▼ サーバーにローカル接続する方法(物理コンソール) システムコンソールで直接対話を行う場合は、この手順の説明に従って接続を 行ってください。システムコネクタの位置については、43ページの「管理(SP) ケーブルの接続」を参照してください。
- 始める前に ハードウェアのセットアップドキュメントの説明に従って、ハードウェアのセット アップを実行します。
  - 1 43 ページの「管理 (SP) ケーブルの接続」の説明に従って、SP にマルチポートケーブ ルを接続します。
  - 2 マルチポートケーブル上の USB コネクタに、マウスとキーボードを接続します。
- 3 マルチポートケーブル上のビデオコネクタに、VGAモニターを接続します。
- ▼ ILOM コマンド行インタフェースを使用してホストのシリアルコ ンソールに接続する方法
- 1 次のいずれかの方法を使用して、ILOM CLI に接続します。
  - 69ページの「シリアル管理ポートを使用して ILOM CLI に接続する方法」の説明 に従って、シリアル管理ポートを使用します。
  - クライアントシステムを使用してSSHセッションを確立します。70ページの「SSHを使用してILOM CLI に接続する方法」を参照してください。
- 2 管理者権限のあるアカウントを使用して、サービスプロセッサにログインします。たとえば、次のように入力します。

login: root
password: changeme

3 シリアルコンソールにアクセスするには、次のコマンドを入力します。

#### start /SP/console

シリアルコンソールの出力が画面上に表示されます。

4 SP ILOM に戻るには、次のように入力します。 exc (

### ▼ ILOM Web インタフェースを使用して遠隔接続を行う方法

始める前に JavaRConsole (遠隔コンソール) システムの要件は、次のとおりです。

- Oracle Solaris、Linux、またはWindowsなどのオペレーティングシステムがインス トールされている。
- サーバーの Ethernet 管理ポートにアクセスできるネットワークにシステムが接続 されている。
- Java ランタイム環境 (JRE) 1.5 以降がインストールされています。
- 遠隔コンソールシステムが Oracle Solaris OS を実行している場合は、物理フ ロッピーディスクドライブと CD/DVD-ROM ドライブにアクセスするために、遠 隔コンソールのボリューム管理を無効にする。
- 遠隔コンソールシステムが Windows を実行している場合は、Internet Explorer の拡張セキュリティ機能を無効にする。
- 遠隔コンソールシステムと ILOM のサービスプロセッサが『Sun Integrated Lights Out Manager (ILOM) Web Interface Procedures Guide』の手順に従って設定されている。

 ILOM サービスプロセッサの IP アドレスを遠隔コンソールシステムのブラウザに入力 することにより、遠隔コンソールアプリケーションを起動します。

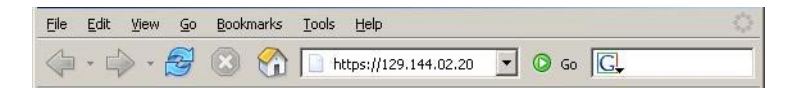

「Security Alert (セキュリティの警告)」ダイアログボックスが表示される場合があります。

| Security | Aler                                                                                                    | t 🔀                                                                                                    |  |  |  |  |  |  |
|----------|----------------------------------------------------------------------------------------------------|----------------------------------------------------------------------------------------------------|--|--|--|--|--|--|
|          | Information you exchange with this site cannot be viewed or<br>changed by others. However, there is a problem with the site's<br>security certificate. |                                                                                                    |  |  |  |  |  |  |
|          |                                                                                                    | The security certificate was issued by a company you have<br>not chosen to trust. View the certificate to determine whether<br>you want to trust the certifying authority. |  |  |  |  |  |  |
|          | 0                                                                                                    | The security certificate date is valid.                                                                                                    |  |  |  |  |  |  |
|          |                                                                                                    | The name on the security certificate is invalid or does not<br>match the name of the site                                                                                  |  |  |  |  |  |  |
|          | Doy                                                                                                    | iou want to proceed?                                                                                                    |  |  |  |  |  |  |
|          |                                                                                                    | Yes No                                                                                                    |  |  |  |  |  |  |
|          | 8                                                                                                    |                                                                                                    |  |  |  |  |  |  |

 Security Alert (セキュリティの警告)」ダイアログボックスが表示された場合 は、「Yes (はい)」をクリックします。

ILOM のログイン画面が表示されます。

| ABOUT        | HELP                                                                                      |
|--------------|-------------------------------------------------------------------------------------------|
|              | Java"                                                                                     |
|              | Sun <sup>™</sup> Integrated Lights Out Manager<br>Server Name:<br>User Name:<br>Passwort: |
| <b>♦</b> Sun | Login                                                                                     |

3 ユーザー名とパスワードを入力し、「Log In (ログイン)」をクリックします。 デフォルトのユーザー名は root、パスワードはchangemeです。

Sun Fire X4800 サーバー設置マニュアル・2010 年 6 月

#### ILOMのメイン画面が表示されます。

| ser: root Role        | <u>Varnings</u><br>e: aucro S | P Hostna   | ime: SUNSP-13456    | 677AC   |               |                    | RE                | FRESH   LOG OUT                  |
|-----------------------|-------------------------------|------------|---------------------|---------|---------------|--------------------|-------------------|----------------------------------|
| un‴ Integ             | rated Li                      | ights (    | Out Manage          | r       |               |                    |                   | Jav                              |
|                       |                               |            |                     |         |               |                    | _                 | Sun <sup>®</sup> Microsystems, I |
| System<br>Information | System                        | m<br>oring | Power<br>Management | Storage | Configuration | User<br>Management | Remote<br>Control | Sun" Microsystems, 1 Maintenance |

#### Launch Redirection

Manage the host remotely by redirecting the system console to your local machine. Launch the Sun ILOM Remote Console to utilize the RKVMS features.

Launch Remote Console

#### **Storage Redirection**

You can optionally redirect local CDROM / Floppy storage devices or CDROM / Floppy image files from your workstation to the host by using the non-graphical storage redirection utility. This consists of a background service process running on your local machine that manages and maintains redirection to the host. This service is Java Web Start based and can be started by clicking 'Launch Service' below.

Launch Service

A scriptable, command-line Java client application is used to issue commands to the Service Processor for starting and stopping redirection of local storage devices and/or image files to one or more ILOM-enabled hosts. Click 'Download Client' below and save as StorageRedir.jar locally, and get started by running 'java -jar StorageRedir.jar -h' from a local command window prompt.

Download Client

ILOM Web インタフェースで、「Remote Control (遠隔コントロール)」タブをクリック 4 します。

「Launch Redirection (リダイレクトの起動)」画面が表示されます。

注-「Mouse Mode Settings (マウスモード設定)」タブでマウスモードが Absolute (絶対) モードに設定されていることを確認します。

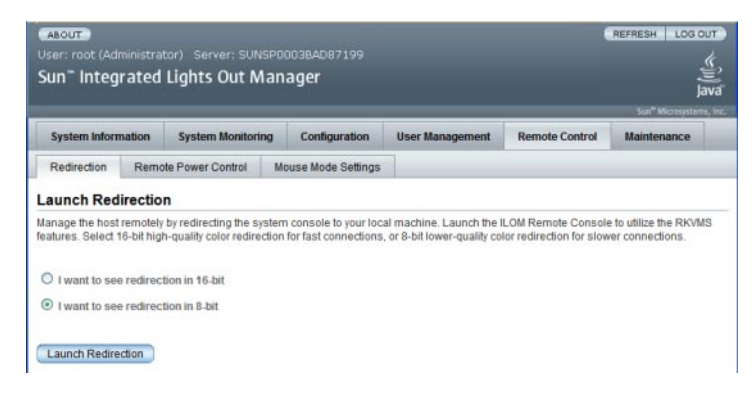

5 8ビットカラーまたは16ビットカラーをクリックし、次に「Launch Redirection (リダ イレクトの起動)」をクリックします。

注-遠隔コンソールの切り替えにWindowsシステムを使用している場合 は、「Launch Redirection (リダイレクトの起動)」をクリックした後に、別の警告が表 示される場合があります。「Hostname Mismatch (ホスト名の不一致)」ダイアログ ボックスが表示されたら、「Yes (はい)」ボタンをクリックします。

| Warning | - HTTPS                                                                                                    |
|---------|----------------------------------------------------------------------------------------------------|
| 1       | Hostname Mismatch<br>The hostname in the server security certificate does not match the<br>name of the server. |
|         | Hostname of the URL: 192.168.1.9<br>Hostname from the certificate: sun-ilom                                    |
|         | Do you want to proceed?                                                                                        |
|         | <u>Yes</u> <u>N</u> o                                                                                          |

「Remote Control (リモートコントロール)」ダイアログボックスが表示されます。

| Login             |        |    |        |  |
|-------------------|--------|----|--------|--|
| <u>U</u> sername: | root   |    |        |  |
| Password:         | *****  |    |        |  |
| Bandwidth Max:    | 10Mbps |    |        |  |
|                   |        | ОК | Cancel |  |

6 リモートコントロールの「Login (ログイン)」ダイアログボックスにユーザー名とパ スワードを入力し、「OK」をクリックします。

注-管理者権限が必要です。

デフォルトのユーザー名は root、パスワードは changeme です。

JavaRConsoleの画面が表示されます。

7 「Devices (デバイス)」メニューから、選択した配布方法に基づいて、適切な項目を選択します。

| 🕌 Sun ILOM Remote Console |                   |                   |       |  |  |  |
|---------------------------|-------------------|-------------------|-------|--|--|--|
| <b>Redirection</b>        | D <u>e</u> vices  | Key <u>b</u> oard |       |  |  |  |
| 10.6.15                   | ⊠ <u>K</u> eybo   | ard               | Alt-K |  |  |  |
|                           | ⊠ <u>M</u> ouse   | e                 | Alt-M |  |  |  |
|                           | ₫ <u>C</u> D-RC   | DM                | Alt-C |  |  |  |
|                           | Eloppy            | <i></i>           | Alt-F |  |  |  |
|                           |                   | M Image           |       |  |  |  |
|                           | 🗆 F <u>l</u> oppy | / Image           |       |  |  |  |
|                           | Save a            | as host defaults  |       |  |  |  |
|                           |                   |                   |       |  |  |  |
|                           |                   |                   |       |  |  |  |

- 遠隔の物理フロッピーディスク 「Floppy」を選択して、遠隔コンソールに接続 された物理フロッピーディスクドライブにサーバーをリダイレクトします。
- 遠隔のフロッピーイメージ-「Floppy Image」を選択して、遠隔コンソール上にあるフロッピーイメージファイルにサーバーをリダイレクトします。

- 遠隔の物理 CD/DVD -「CD-ROM」を選択して、遠隔コンソールに接続された CD/DVD ドライブ内の CD/DVD にサーバーをリダイレクトします。
- 遠隔のCD/DVDイメージ-「CD-ROM Image」を選択して、遠隔コンソール上に ある.isoイメージファイルにサーバーをリダイレクトします。

注-サーバー上にソフトウェアをインストールするためにCD/DVDオプションの いずれかを使用することにより、ネットワーク経由でコンテンツにアクセスする ため、インストールの実行に必要となる時間が大幅に増加します。インストール にかかる時間は、ネットワークの接続状態とトラフィックによって異なります。

# I/Oと割り込みリソースの割り当て

I/O と割り込みリソースは、システム起動時に BIOS によって割り当てられます。シ ステムに多数の I/O デバイスが含まれているときには、いくつかのデバイスに対して リソースが不足する場合があります。この場合には、BIOS を再設定して特定のデバ イスにリソースを割り当てることができます。

リソースは、次のとおりです。

- I/OスペースとOption ROM 79ページの「Option ROM と I/O スペースの割り当 て」を参照してください。
- MSI割り込み代入 86ページの「MSI割り込みスペースの割り当て (Oracle Solaris OSのみ)」を参照してください。

# Option ROM と I/O スペースの割り当て

ボード上の I/O や PCIe Express Module などの起動デバイスには、起動時に Option ROM と I/O スペースが必要です。ただし、システムの Option ROM と I/O スペースの 合計は PC アーキテクチャーにより制限され、システム起動時に自動的に割り当てら れます。システムに起動デバイスが潜在的に多く含まれている場合には、起動する デバイスを決定し、BIOS を設定してこれらのリソースを割り当てる必要がありま す。

Option ROM は、LSI RAID などの構成ユーティリティーを実行する場合にも必要になります。REM に存在するこのユーティリティには Option ROM と I/O スペースがデフォルトで割り当てられています。

注-これらの制限は、8ソケットシステムにのみ適用されます。4ソケットシステム では、Option ROMや I/O スペースの制限は通常発生しません。

Oracle Solaris OS が搭載されたシステムでは、追加の制限によって EM スロット4と5 のデバイスをホットプラグする能力が制限される場合があります。

#### **Option ROM**の割り当て

PCアーキテクチャーによって、合計 128K バイトの Option ROM スペースが提供されます。

I/Oスペースの割り当て

PCアーキテクチャーによって、合計 64K バイトの I/O スペースが提供されます。デフォルトでは、「デフォルトの I/O 割り当て」の表に示すように、BIOS によって I/O スペースが割り当てられます。

- 使用可能なスペースの合計は、「最大割り当て」の列に表示されます。
- スペースの一部はボード上のデバイス用に必要です。残りのスペースは、「EM および FEM 用の空きスペース」の列に表示されます。
- PCIeブリッジの有無により、PCIe Express Module とファブリック拡張モジュール に4Kバイトまたは8Kバイトのいずれかが必要です。

表2 デフォルトのI/O割り当て

| CPUモジュールスロット | 最大割り当て | EM および FEM 用の空きス<br>ペース | EMスロット   |
|--------------|--------|-------------------------|----------|
| 3            | 16 k   | 12k                     | 3.1, 3.0 |
| 2            | 8k     | 4k                      | 2.1, 2.0 |
| 1            | 16k    | 12k                     | 1.1, 1.0 |
| 0(マスター)      | 24k    | 8k                      | 0.1, 0.0 |

# ▼ Option ROM と I/O スペースを割り当てる必要があるかどうかを判定する方法

4つのスロットすべての CPU モジュールが付属する 8 ソケットシステムに PCIe Express Module またはファブリック拡張モジュールを追加すると、システム起動時に、BIOS ではすべてのデバイスに対して必要な Option ROM または I/O スペースを割り当てることができない場合があります。

このような場合、起動時に POST によってエラーメッセージが生成されます。Option ROM または I/O スペースが割り当てられていなかったデバイスは、これらの メッセージで識別します。

- 1 システムの電源を入れて BIOS を起動します。
- 2 POST中に、次のような1つまたは複数のメッセージを探します。
  - Option ROM の場合は、次のようなメッセージが表示されます。

Warning: Out of option ROM space for device EM0.1 [04:00:01]

I/Oスペースの場合は、次のようなメッセージが表示されます。

Warning: Not enough IO address space allocated for device EM0.0 [0A:00:01] Warning: Not enough IO address space allocated for device EM0.0 [0A:00:00] Warning: Not enough IO address space allocated for device EM0.1 [05:00:01] Warning: Not enough IO address space allocated for device EM0.1 [05:00:00] Warning: Not enough IO address space allocated for device EM0.1 [04:00:01] Warning: Not enough IO address space allocated for device EM0.1 [04:00:00]

各スロットで複数のメッセージが生成されることがあります。これは正常なことで す。

他のデバイスの分を減らして、ユーザーが追加したデバイスに Option ROM または I/O、あるいはその両方が割り当てられている可能性があります。その場 合、ユーザーが追加したデバイスはリストに表示されず、元のデバイスが表示され ます。これは、検索順序での各デバイスの位置によって異なります。

- 3 次のいずれかの理由に対して、Option ROM または I/O スペースの割り当てを構成する 必要があるかどうかを判断します。
  - 起動するデバイスに Option ROM または I/O スペース、あるいはその両方が割り 当てられていないというエラーメッセージが表示される。
  - Option ROM が割り当てられていないデバイスに LSI RAID ユーティリティーなどの構成ユーティリティーを実行できるようにする。
  - (省略可能)エラーメッセージを解決する。

注-Option ROM と I/O スペースによって提供される機能が必要な場合を除い て、これらのメッセージのためだけに Option ROM または I/O スペースの割り当 てを構成する必要はありません。

参照 81ページの「I/Oスペースの割り当てを構成する方法」

# ▼ I/Oスペースの割り当てを構成する方法

- 始める前に Option ROM または I/O スペースの割り当て、あるいはその両方を構成する必要があるデバイスを識別します。80ページの「Option ROM と I/O スペースを割り当てる必要があるかどうかを判定する方法」を参照してください。
  - **1** BIOS を起動します。
    - a. システムの電源を入れます。
    - b. BIOS 設定メニューを起動するには、POST が表示されたときに次のキーを押します。
      - Java コンソール経由で接続されている場合はF2キー。
      - シリアルコンソール経由で接続されている場合はCtrl+Eキー。

BIOS 設定メニューが表示されます。

BIOS 設定ユーティリティー内を移動するには、矢印キーとTabキーを使用します。

- 選択するには、Enterキーを使用します。
- 設定が完了したときに、F10キーを押すか、または「Exit(終了)」メニュー画面に 移動し、変更を保存して終了します。
- 2 「Chipset (チップセット)」を選択します。

「Advanced Chipset Settings (チップセットの詳細設定)」画面が表示されます。

| Γ |                                          |                                                                            |                                                        | BIOS SETUP                  | UTILITY       |                                                                                                    |                                                                                 |
|---|------------------------------------------|----------------------------------------------------------------------------|--------------------------------------------------------|-----------------------------|---------------|----------------------------------------------------------------------------------------------------|---------------------------------------------------------------------------------|
| 4 | Advanced                                 | PCIPnP                                                                     | Boot                                                   | Security                    | RC Settings   | Chipset                                                                                                    | Exit                                                                            |
| I | Advanced                                 | Chipset Set                                                                | tings                                                  |                             |               | Configure No                                                                                                    | rth Bridge                                                                      |
|   | WARNING:<br>CPU Br<br>North 1<br>South 1 | Setting wro<br>may cause s<br>idge Configu<br>bridge Confi<br>Bridge Confi | ng value<br>ystem to<br>ration<br>guration<br>guration | s in below s<br>malfunction | ections<br>1. | i cutur co.                                                                                                    |                                                                                 |
|   |                                          |                                                                            |                                                        |                             |               | <ul> <li>← Select</li> <li>↑↓ Select</li> <li>Enter Go to</li> <li>F1 Genera</li> <li>(CTRL+Q from</li> <li>F10 Save a</li> <li>(CTRL+S from</li> <li>ESC Exit</li> </ul> | Screen<br>Item<br>Sub Screen<br>I Help<br>remote kbd)<br>nd Exit<br>remote kbd) |
|   |                                          | v02.61 (C)                                                                 | Copyrigh                                               | t 1985-2006                 | American Meg  | atrends, Inc.                                                                                                    |                                                                                 |

3 「North Bridge Configuration (North Bridge の設定)」を選択します。

「North Bridge Chipset Configuration (North Bridge チップセットの設定)」画面が表示されます。

|                                         |                                         | Chipset                   |  |  |
|-----------------------------------------|-----------------------------------------|---------------------------|--|--|
| * * * * * * * * * * * * * * * * * * * * | * * * * * * * * * * * * * * * * * * * * | **********                |  |  |
| * NorthBridge Chipset Configu           | * Configure I/O Devices                 |                           |  |  |
| * *********                             | * * * * * * * * * * * * * * * * * * * * | *                         |  |  |
| *                                       |                                         |                           |  |  |
| *                                       |                                         | *                         |  |  |
| * * Option ROM Scan for PCIe of         | devices                                 | *                         |  |  |
| * * I/O Allocation for PCIe de          |                                         | *                         |  |  |
| * * Resource Rebalancing featu          | ures                                    | *(                        |  |  |
| *                                       |                                         | *                         |  |  |
| * MMIOL Reclaim                         | [Enabled]                               | *                         |  |  |
| * PCI MMIO 64 Bits Support              | [Disabled]                              | *                         |  |  |
| *                                       |                                         | *                         |  |  |
| *                                       |                                         | *                         |  |  |
| *                                       |                                         | * * Select Screen         |  |  |
| *                                       |                                         | * ** Select Item          |  |  |
| *                                       |                                         | * Enter Go to Sub Screen  |  |  |
| * (                                     |                                         | * F1 General Help         |  |  |
| *                                       |                                         | *(CTRL+Q from remote kbd) |  |  |
| *                                       |                                         |                           |  |  |
| * (                                     |                                         | *(CTRL+S from remote kbd) |  |  |
| *                                       |                                         | * ESC Exit                |  |  |
| * * * * * * * * * * * * * * * * * * * * | * * * * * * * * * * * * * * * * * * * * | ******                    |  |  |
| x02_61_(C)Converied                     | ot 1985-2006 American Ma                | egatrends Inc             |  |  |

- 4 Option ROM を構成する方法は次のとおりです。
  - a. 「Option ROM Scan for PCIe Devices (PCIe デバイス用の Option ROM スキャン)」を選択 します。

Option ROM スキャンが表示されます。

|   | denses and reaction and reactions |             |       |         |          |                           |              | Chipset                                                                                                    |
|---|-----------------------------------|-------------|-------|---------|----------|---------------------------|--------------|----------------------------------------------------------------------------------------------------|
| * | * * * * * * * * * *               | * * * * * * | * * * | * * * * | *******  | *********                 | ********     | * * * * * * * * * * * * * * * * * * * *                                                                        |
| * | Option RC                         | DM Scar     | n f   | or P    | CIe devi | ces                       | **           | Enable/Disable loading *                                                                                       |
| * | ******                            | * * * * * * | * * * | * * * * | *******  | * * * * * * * * * * * * * | ********     | of the Option ROM for *                                                                                        |
| * |                                   |             |       |         |          |                           | **           | PCIe NIC3.0 *                                                                                                  |
| * |                                   |             |       |         | NICO     | [Enabled]                 | **           | )                                                                                                    |
| * | Scanning                          | OPROM       | on    | BL3     | NIC1     | [Enabled]                 | **           |                                                                                                    |
| * | Scanning                          | OPROM       | on    | BL3     | FEMO     | [Disabled]                | **           | ) ( ) <del>(</del>                                                                                             |
| * | Scanning                          | OPROM       | on    | BL3     | FEM1     | [Disabled]                | **           | 1                                                                                                    |
| * | Scanning                          | OPROM       | on    | BL3     | EMO      | [Disabled]                | **           |                                                                                                    |
| * | Scanning                          | OPROM       | on    | BL3     | EM1      | [Disabled]                | **           | )                                                                                                    |
| * |                                   |             |       |         |          |                           | **           |                                                                                                    |
| * | Scanning                          | OPROM       | on    | BL2     | NICO     | [Enabled]                 | **           | )                                                                                                    |
| * | Scanning                          | OPROM       | on    | BL2     | NIC1     | [Enabled]                 | **           | la de la companya de la companya de la companya de la companya de la companya de la companya de la companya de |
| * | Scanning                          | OPROM       | on    | BL2     | FEMO     | [Disabled]                | **           | * Select Screen *                                                                                              |
| * | Scanning                          | OPROM       | on    | BL2     | FEM1     | [Disabled]                | * *          | ** Select Item *                                                                                               |
| * | Scanning                          | OPROM       | on    | BL2     | EMO      | [Disabled]                | * *          | +- Change Option *                                                                                             |
| * | Scanning                          | OPROM       | on    | BL2     | EM1      | [Disabled]                | * *          | F1 General Help *                                                                                              |
| * |                                   |             |       |         |          |                           | * *          | (CTRL+Q from remote kbd) *                                                                                     |
| * | Scanning                          | OPROM       | on    | BL1     | NICO     | [Enabled]                 | * *          | F10 Save and Exit *                                                                                            |
| * | Scanning                          | OPROM       | on    | BL1     | NIC1     | [Enabled]                 | * *          | (CTRL+S from remote kbd) *                                                                                     |
| * | Scanning                          | OPROM       | on    | BL1     | FEMO     | [Disabled]                | **           | ESC Exit *                                                                                                    |
| * | * * * * * * * * * *               | * * * * * * | * * * | * * * * | *******  | ******                    | *******      | * * * * * * * * * * * * * * * * * * * *                                                                        |
|   |                                   | v02.        | 61    | (C) C   | opyright | 1985-2006, A              | merican Mega | atrends, Inc.                                                                                                  |

- b. この表示を使用して、次のとおりに Option ROM の割り当てを構成します。
  - 矢印キーを使用してリストを下方へスクロールします。
  - Enter キーを使用して選択を切り替えます。
- c. ESC キーを選択して North Bridge 画面に戻る (I/O スペースの割り当てを構成する) 、または F10 キーを選択して変更を保存します。

- 5 I/Oスペースの割り当てを構成する方法は次のとおりです。
  - a. 「I/O Allocation for PCIe Devices (PCIe デバイス用の I/O 割り当て)」を選択します。 BIOS によって、すべての PCIe デバイスに関する I/O 割り当てが表示されます。

|     |         |                       |         |         |               |                 |                     |               | Chi      | pset     | 1       |
|-----|---------|-----------------------|---------|---------|---------------|-----------------|---------------------|---------------|----------|----------|---------|
| * * | * * * : | ******                | * * * * | * * * * | * * * * * * * | *****           | *******             | * * * * * * * | *****    | *****    | * * * * |
| *   | 1/0     | Allocation            | for     | PCI     | e devic       | es              | **                  | This c        | an preve | ent I/O  |         |
| *   | * * * : | ******                | * * * * | * * * * | * * * * * * * | *****           | ******              | resour        | ces from | n        |         |
| *   |         |                       |         |         |               |                 | **                  | being         | assigned | 1        |         |
| *   |         |                       | for     |         | NIC           | [Enabled]       | **                  | to NIC        | 3.0 & NI | C3.1     |         |
| *   | 1/0     | Allocation            | for     | BL3     | REM           | [Enabled]       | **                  |               |          |          |         |
| *   | I/0     | Allocation            | for     | BL3     | EMO           | [Enabled]       | **                  |               |          |          |         |
| *   | I/0     | Allocation            | for     | BL3     | EM1           | [Enabled]       | **                  |               |          |          |         |
| *   | I/0     | Allocation            | for     | BL3     | FEMO          | [Enabled]       | **                  |               |          |          |         |
| *   | I/0     | Allocation            | for     | BL3     | FEM1          | [Enabled]       | **                  |               |          |          |         |
| *   |         |                       |         |         |               |                 | **                  |               |          |          |         |
| *   | I/0     | Allocation            | for     | BL2     | NIC           | [Enabled]       | **                  |               |          |          |         |
| *   | I/0     | Allocation            | for     | BL2     | REM           | [Enabled]       | **                  |               |          |          |         |
| *   | 1/0     | Allocation            | for     | BL2     | EMO           | [Enabled]       | **                  | * 2           | elect So | reen     |         |
| *   | 1/0     | Allocation            | for     | BL2     | EM1           | [Enabled]       | * *                 | **            | Select ] | ltem     |         |
| *   | I/0     | Allocation            | for     | BL2     | FEMO          | [Enabled]       | * *                 | +-            | Change ( | option   |         |
| *   | I/0     | Allocation            | for     | BL2     | FEM1          | [Enabled]       | * *                 | F1            | General  | Help     |         |
| *   |         |                       |         |         |               |                 | * *                 | (CTRL+C       | from re  | emote kl | bd)     |
| *   | I/0     | Allocation            | for     | BL1     | NIC           | [Enabled]       | * *                 | F10           | Save and | Exit     |         |
| *   | I/0     | Allocation            | for     | BL1     | REM           | [Enabled]       | * *                 | (CTRL+S       | from re  | emote kl | bd)     |
| *   | 1/0     | Allocation            | for     | BL1     | EMO           | [Enabled]       | **                  | ESC           | Exit     |          |         |
| * * | * * * : | * * * * * * * * * * * | * * * * | * * * * | * * * * * * * | *****           | * * * * * * * * * * | * * * * * * * | ******   | *****    | * * *   |
|     |         | v02.                  | 61 ()   | C) Co   | pyright       | 1985-2006, Ame: | rican Mega          | atrends       | , Inc.   |          |         |

- **b.** この表示を使用して、必要に応じてデバイスを有効または無効にします。 起動するデバイスを有効にして、起動しないデバイスを無効にします。
  - 矢印キーを使用してリストを下方へスクロールします。
  - Enter キーを使用して選択を切り替えます。

注-この表示には、可能性のあるすべてのデバイスが含まれており、すでに存在 しないものも含まれます。

c. 選択が完了したときに、F10キーを選択し、変更を保存して終了します。 次のサーバー起動時に BIOS によって I/O スペースが再割り当てされます。

# MSI割り込みスペースの割り当て (Oracle Solaris OS のみ)

Oracle Solaris OS は、優先レベル6で32の割り込みベクトルを割り当てるように設計 されています。各ネットワークデバイスには2回の割り込みが割り当てられている ため、システムに16台を超えるネットワークデバイスが含まれている場合には、優 先レベル6で利用できる割り込み回数が使い尽くされ、一部のデバイスが機能しな くなります。

注-Oracle Solaris OS は現在、優先レベル6での割り込み回数が31回に制限されています。つまり、レベル6ではネットワークデバイスを15台しかサポートできません。この問題は今後のパッチまたはリリースで修正される予定です。

# ▼ 割り込みリソースの不足を識別して修正する方法

レベル6でI/O割り込み不足が発生した場合、ドライバのいずれか1つを割り込みレベル5または4に割り当てることをお勧めします。

- 割り込みレベル5が優先します
- 割り込みレベル4はその次となります

次の表に、8ソケットシステムでのI/Oデバイス、ポート、および割り込みを示します。

| デバイス                        | ドライバ   | ポート数                 | 割り込み回数                   |
|-----------------------------|--------|----------------------|--------------------------|
|                             |        | ドライバ当たりの最大回数=16      | レベル6における最大回数=32          |
| ボード上の NIC (必須)              | igb    | CPUモジュールあたり2/<br>合計8 | CPU モジュールあたり 4/<br>合計 16 |
| デュアルポート 10GB<br>Ethernet EM | ixgbe  | EM あたり 2 /合計 16      | EM あたり4/合計 32            |
| FEM                         | ixgbe  | FEM あたり 2 / 合計 8     | FEM あたり 4 / 合計 16        |
| クワッドポート 1GB Ethernet<br>EM  | e1000g | 4 per EM/32 total    | EM あたり 8 /合計 64          |
| REM (サーバーあたり 1)             | mr_sas | 1                    | 1                        |

#### 1 サーバーを起動します。

起動メッセージが表示されます。

この手順の例は、ixgbeとigbが両方とも割り込みレベル6の場合のシステムを示しています。これはデフォルトです。このシステムでは、ixgbeに24回、igbに16回、合計40回の割り込みが必要です。ただし、レベル6で提供するのは31回だけです。

Sun Fire X4800 サーバー設置マニュアル・2010 年6月

画面上とファイル /var/adm/messages に表示される次のエラーメッセージを探します。

On the console:

Feb 25 15:45:04 mpk12-3214-189-156 pcplusmp: WARNING: No interrupt vector: pciex8086,10f7 instance 1 Feb 25 15:45:04 mpk12-3214-189-156 pcplusmp: WARNING: Sharing vectors: pciex8086,10f7 instance 1 and SCI Feb 25 15:45:06 mpk12-3214-189-156 pcplusmp: WARNING: No interrupt vector: pciex8086,10f7 instance 5 Feb 25 15:45:06 mpk12-3214-189-156 pcplusmp: WARNING: Sharing vectors: pciex8086,10f7 instance 1 and pciex8086,10f7 instance 5

In /var/adm/messages:

Feb 25 15:44:53 mpk12-3214-189-156 ixgbe: [ID 611667 kern.info] NOTICE: ixgbe7: Insufficient interrupt handles available: 1 Feb 25 15:44:53 mpk12-3214-189-156 ixgbe: [ID 611667 kern.info] NOTICE: ixgbe7: Allocate MSI-X failed, trying MSI interrupts... Feb 25 15:44:53 mpk12-3214-189-156 ixgbe: [ID 611667 kern.info] NOTICE: ixgbe7: MSI-X not used, force rx and tx queue number to 1

/var/adm/messages内のメッセージを見て、利用可能な回数を超える数の割り込みが 必要なドライバを特定します。この例では、ixgbeです。

 3 一部のデバイスで割り込みがないと判断した場合、コマンド devfsadm - C および mdb -kを使用して、特定のレベルに割り当てられている割り込みを表示します。

次の出力では、レベル6でixgbeに24回、igbに16回の割り込みが必要なシステムを 示します。両方の必要な数を満たすには40回の割り込みが必要ですが、利用できる のは31回だけです。この表示は、割り当て済みの31回を示しています。

また、割り込みレベル (IPL) 5 への割り込みは1回だけ割り当てられて、残りの30回が他のデバイスに利用可能であることに注意してください。

# devfsadm -C

#### # mdb -k

Loading modules: [ unix krtld genunix specfs dtrace cpu.generic uppc pcplusmp ufs ip hook neti sctp arp usba uhci s1394 nca fcp fctl lofs emlxs qlc zfs nfs random sppp md cpc crypto fcip logindmux ptm ]

#### > ::interrupts

| -   |        |     |     |       |     |       |           |                                            |
|-----|--------|-----|-----|-------|-----|-------|-----------|--------------------------------------------|
| IRQ | Vector | IPL | Bus | Туре  | CPU | Share | APIC/INT# | ISR(s)                                     |
| 4   | 0xb0   | 12  | ISA | Fixed | 9   | 1     | 0x0/0x4   | asyintr                                    |
| 9   | 0x81   | 9   | PCI | Fixed | 1   | 1     | 0x0/0x9   | acpi_wrapper_isr                           |
| 11  | 0xd1   | 14  | PCI | Fixed | 2   | 1     | 0x0/0xb   | hpet_isr                                   |
| 16  | 0x88   | 9   | PCI | Fixed | 12  | 1     | 0x0/0x10  | uhci_intr                                  |
| 18  | 0x86   | 9   | PCI | Fixed | 10  | 2     | 0x0/0x12  | uhci_intr, ehci_intr                       |
| 19  | 0x8a   | 9   | PCI | Fixed | 14  | 3     | 0x0/0x13  | <pre>ahci_intr, uhci_intr, uhci_intr</pre> |
| 21  | 0x89   | 9   | PCI | Fixed | 13  | 1     | 0x0/0x15  | uhci_intr                                  |
| 23  | 0x87   | 9   | PCI | Fixed | 11  | 2     | 0x0/0x17  | uhci_intr, ehci_intr                       |
| 28  | 0x40   | 5   | PCI | Fixed | 4   | 1     | 0x1/0x4   | mrsas_isr                                  |
| 32  | 0x20   | 2   |     | IPI   | ALL | 1     | -         | cmi_cmci_trap                              |
| 120 | 0x82   | 7   |     | MSI   | 3   | 1     | -         | <pre>pepb_intr_handler</pre>               |
| 121 | 0x30   | 4   |     | MSI   | 5   | 1     | -         | pepb_intr_handler                          |
|     |        |     |     |       |     |       |           |                                            |

| 122 | 0x31         | 4  | MSI          | 5   | 1 | - | pepb_intr_handler                |
|-----|--------------|----|--------------|-----|---|---|----------------------------------|
| 123 | 0x84         | 7  | MSI          | 6   | 1 | - | pepb_intr_handler                |
| 124 | 0x85         | 7  | MSI          | 6   | 1 | - | <pre>pepb_intr_handler</pre>     |
| 125 | 0x32         | 4  | MSI          | 7   | 1 | - | pepb intr handler                |
| 126 | 0x83         | 7  | MSI          | 8   | 1 | - | pepb_intr_handler                |
| 127 | 0x33         | 4  | MSI          | 15  | 1 | - | pepb_intr_handler                |
| 128 | 0x8c         | 7  | MST          | 16  | 1 | - | pepb intr handler                |
| 129 | 0x8d         | 7  | MST          | 16  | 1 | _ | pepb intr handler                |
| 130 | 0x34         | 4  | MST          | 17  | 1 | _ | pepb_intr_handler                |
| 131 | 0x35         | 1  | MST          | 17  | 1 | _ | pepb_intr_handler                |
| 132 | 0x35<br>0x8b | 7  | MCT          | 10  | 1 | - | pepb_intr_handler                |
| 122 | 0,00         | 1  | MCT          | 10  | 1 | - | pepb_intr_handler                |
| 122 | 0,000        | 4  | MCT          | 19  | 1 | - | pepb_intr_handler                |
| 134 | 0x8e         | /  | MSI          | 20  | 1 | - | pepp_intr_nandler                |
| 135 | 0X38         | 4  | MSI          | 21  | 1 | - | pepp_intr_nandler                |
| 136 | 0x39         | 4  | MSI          | 21  | 1 | - | pepb_intr_handler                |
| 137 | 0x60         | 6  | MSI-X        | 22  | 1 | - | <pre>ixgbe_intr_legacy</pre>     |
| 138 | 0x61         | 6  | MSI-X        | 23  | 1 | - | igb_intr_rx                      |
| 139 | 0x62         | 6  | MSI-X        | 24  | 1 | - | igb_intr_tx_other                |
| 140 | 0x63         | 6  | MSI-X        | 25  | 1 | - | igb_intr_rx                      |
| 141 | 0x64         | 6  | MSI-X        | 26  | 1 | - | igb_intr_tx_other                |
| 142 | 0x65         | 6  | MSI-X        | 27  | 1 | - | igb_intr_rx                      |
| 143 | 0x66         | 6  | MSI-X        | 28  | 1 | - | 0                                |
| 144 | 0x67         | 6  | MSI-X        | 29  | 1 | - | igb_intr_rx                      |
| 145 | 0x68         | 6  | MSI-X        | 30  | 1 | - | ixgbe_intr_msix                  |
| 146 | 0x69         | 6  | MSI-X        | 31  | 1 | - | ixgbe intr msix                  |
| 147 | 0x6a         | 6  | MSI-X        | 32  | 1 | - | ixgbe intr msix                  |
| 148 | 0x6b         | 6  | MSI-X        | 33  | 1 | - | ixgbe intr msix                  |
| 149 | 0x6c         | 6  | MSI-X        | 34  | 1 | - | ixgbe_intr_msix                  |
| 150 | 0x6d         | 6  | MSI-X        | 35  | 1 | - | ixabe_intr_msix                  |
| 151 | 0x6e         | 6  | MSI-X        | 36  | 1 | - | ixabe intr msix                  |
| 152 | 0x6f         | 6  | MST-X        | 37  | 1 | - | ixabe intr msix                  |
| 153 | 0x70         | 6  | MST-X        | 38  | 1 | - | ixabe intr msix                  |
| 154 | 0x71         | 6  | MST-X        | 39  | 1 | _ | ixabe intr msix                  |
| 155 | 0x72         | 6  | MST-X        | 40  | 1 | _ | igh intr tx other                |
| 156 | 0x72         | 6  | MST-X        | 41  | 1 | _ | igh intr ry                      |
| 157 | 0 1 7 1      | 6  | MCT Y        | 12  | 1 |   | igh intr ty other                |
| 150 | 0×74         | 6  | MCT V        | 42  | 1 | - | igh intr ry                      |
| 150 | 0×75         | 6  | MCT V        | 43  | 1 | - | igh intr ty other                |
| 160 | 0x70         | 0  |              | 44  | 1 | - |                                  |
| 100 | 0000         | 0  | IPI<br>MCT V | ALL | 1 | - | poke_cpu                         |
| 101 | 0×77         | 0  | MCT V        | 45  | 1 | - | igh_intr_rx                      |
| 162 | 0X/8         | 6  | MSI-X        | 40  | 1 | - | lgb_intr_tx_otner                |
| 163 | 0x/9         | 6  | MSI-X        | 4/  | 1 | - | lgb_intr_rx                      |
| 164 | 0x/a         | 6  | MSI-X        | 48  | 1 | - | 1xgbe_intr_msix                  |
| 165 | 0x7b         | 6  | MSI-X        | 49  | 1 | - | ixgbe_intr_msix                  |
| 166 | 0x7c         | 6  | MSI-X        | 50  | 1 | - | ixgbe_intr_msix                  |
| 167 | 0x7d         | 6  | MSI-X        | 51  | 1 | - | ixgbe_intr_msix                  |
| 168 | 0x7e         | 6  | MSI          | 53  | 1 | - | ixgbe_intr_msi                   |
| 192 | 0xc0         | 13 | IPI          | ALL | 1 | - | xc_serv                          |
| 208 | 0xd0         | 14 | IPI          | ALL | 1 | - | <pre>kcpc_hw_overflow_intr</pre> |
| 209 | 0xd3         | 14 | IPI          | ALL | 1 | - | cbe_fire                         |
| 210 | 0xd4         | 14 | IPI          | ALL | 1 | - | cbe_fire                         |
| 240 | 0xe0         | 15 | IPI          | ALL | 1 | - | xc_serv                          |
| 241 | 0xe1         | 15 | IPI          | ALL | 1 | - | apic_error_intr                  |
|     |              |    |              |     |   |   | —                                |

Ctrl+Dキーを使用してシェルに戻ります。

- 4 ドライバの1つを、異なる割り込みレベルに再割り当てします。
  - a. ドライバの.confファイルを変更し、1つまたは複数のドライバ用の割り込みを異なるレベルに再割り当てします。
     この例では、/kernel/drv/igb.confに次の一行を追加することにより、ドライバigbをレベル5に再割り当てします。
     interrupt-priorities = 5;
  - b. システムをリブートします。
     サーバーによって POST メッセージが表示され、割り込みが新規のレベルに割り 当てられます。
  - c. 起動メッセージまたは /var/adm/messages の内容を表示して、手順1で表示され たものと同様のエラーメッセージを探します。 エラーメッセージが表示されていない場合、手順は成功です。
- 5 割り込みを再割り当てした後、再割り当てされた割り込みを表示する場合は、mdb-k コマンドを実行します。

次の例は、割り込みレベル(IPL)5にigbが再割り当てされた後に手順3からのシステムを示しています。その結果、システムではixgbeへの24回の割り込みの割り当てが可能になります。

# devfsadm -C

# mdb -k

~

Loading modules: [ unix krtld genunix specfs dtrace cpu.generic uppc pcplusmp ufs ip hook neti sctp arp usba uhci s1394 nca fcp fctl lofs emlxs qlc zfs nfs random sppp md cpc crypto fcip logindmux ptm ]

> ::interrupts

| TDO | Vector | трі | Ruc | Type  | CDII | Sharo | ADTC/TNT# | TSP(c)                          |
|-----|--------|-----|-----|-------|------|-------|-----------|---------------------------------|
|     | avba   | 12  |     | Fixed | 0    | 1     | AFIC/INT# | ISK(S)                          |
| 4   | UXDU   | 12  | ISA | Fixed | 9    | 1     | 0X0/0X4   | asyliiti                        |
| 9   | 0x81   | 9   | PCI | Fixed | 1    | 1     | 0x0/0x9   | acpi_wrapper_isr                |
| 11  | 0xd1   | 14  | PCI | Fixed | 2    | 1     | 0x0/0xb   | hpet_isr                        |
| 16  | 0x88   | 9   | PCI | Fixed | 12   | 1     | 0x0/0x10  | uhci_intr                       |
| 18  | 0x86   | 9   | PCI | Fixed | 10   | 2     | 0x0/0x12  | uhci_intr, ehci_intr            |
| 19  | 0x8a   | 9   | PCI | Fixed | 14   | 3     | 0x0/0x13  | ahci intr, uhci intr, uhci intr |
| 21  | 0x89   | 9   | PCI | Fixed | 13   | 1     | 0x0/0x15  | uhci intr                       |
| 23  | 0x87   | 9   | PCI | Fixed | 11   | 2     | 0x0/0x17  | uhci intr, ehci intr            |
| 28  | 0x40   | 5   | PCI | Fixed | 4    | 1     | 0x1/0x4   | mrsas isr                       |
| 32  | 0x20   | 2   |     | IPI   | ALL  | 1     | -         | cmi_cmci_trap                   |
| 120 | 0x82   | 7   |     | MSI   | 3    | 1     | -         | pepb_intr_handler               |
| 121 | 0x30   | 4   |     | MSI   | 5    | 1     | -         | pepb_intr_handler               |
| 122 | 0x31   | 4   |     | MSI   | 5    | 1     | -         | pepb_intr_handler               |
| 123 | 0x84   | 7   |     | MSI   | 6    | 1     | -         | pepb_intr_handler               |
| 124 | 0x85   | 7   |     | MSI   | 6    | 1     | -         | pepb_intr_handler               |
| 125 | 0x32   | 4   |     | MSI   | 7    | 1     | -         | pepb_intr_handler               |
| 126 | 0x83   | 7   |     | MSI   | 8    | 1     | -         | pepb_intr_handler               |
| 127 | 0x33   | 4   |     | MSI   | 15   | 1     | -         | pepb_intr_handler               |
| 128 | 0x8c   | 7   |     | MSI   | 16   | 1     | -         | pepb_intr_handler               |

| 100 | 0.01  | -  | NCT     | 10  | - |   |                                  |
|-----|-------|----|---------|-----|---|---|----------------------------------|
| 129 | 0x80  | /  | MST     | 10  | T | - | pepb_intr_nandler                |
| 130 | 0x34  | 4  | MSI     | 17  | 1 | - | pepb_intr_handler                |
| 131 | 0x35  | 4  | MSI     | 17  | 1 | - | pepb_intr_handler                |
| 132 | 0x8b  | 7  | MSI     | 18  | 1 | - | <pre>pepb_intr_handler</pre>     |
| 133 | 0x36  | 4  | MSI     | 19  | 1 | - | pepb_intr_handler                |
| 134 | 0x8e  | 7  | MSI     | 20  | 1 | - | pepb_intr_handler                |
| 135 | 0x38  | 4  | MST     | 21  | 1 | - | peph intr handler                |
| 136 | 0/30  | 1  | MST     | 21  | 1 | _ | pepb_intr_handler                |
| 127 | 0×11  | 5  | MCT V   | 22  | 1 |   | igh intr ty other                |
| 120 | 0,41  | 5  | MCT V   | 22  | 1 | - | igh intr sy                      |
| 120 | 0.42  | 5  | MCT V   | 23  | 1 | - | igb_intr_ix                      |
| 139 | 0X43  | 5  | MSI-X   | 62  | 1 | - | lgb_intr_tx_other                |
| 140 | 0x44  | 5  | MSI-X   | 63  | 1 | - | 1gb_intr_rx                      |
| 141 | 0x45  | 5  | MSI-X   | 64  | 1 | - | igb_intr_tx_other                |
| 142 | 0x46  | 5  | MSI-X   | 65  | 1 | - | igb_intr_rx                      |
| 143 | 0x47  | 5  | MSI-X   | 66  | 1 | - | igb_intr_tx_other                |
| 144 | 0x48  | 5  | MSI-X   | 67  | 1 | - | igb_intr_rx                      |
| 145 | 0x60  | 6  | MSI-X   | 68  | 1 | - | ixqbe intr msix                  |
| 146 | 0x61  | 6  | MSI-X   | 69  | 1 | - | ixabe_intr_msix                  |
| 147 | 0x62  | 6  | MST-X   | 70  | 1 | - | ixabe intr msix                  |
| 148 | 0x63  | 6  | MST - X | 71  | 1 | - | ixabe intr msix                  |
| 1/0 | 0×61  | 6  | MST_X   | 72  | 1 | _ | ivabe intr msix                  |
| 150 | 0,04  | 6  | MCT V   | 72  | 1 | - | ivabo intr moiv                  |
| 151 | 0,000 | 6  | MCT V   | 73  | 1 | - | ixabo_intr_msix                  |
| 151 | 0,00  | 6  | MCT V   | 74  | 1 | - | ixabe_intr_msix                  |
| 152 | 0x07  | 6  | MCT V   | 75  | 1 | - | ixgbe_intr_msix                  |
| 103 | 0X08  | 0  | MOT Y   | 70  | 1 | - | ixgbe_intr_msix                  |
| 154 | 0X69  | 6  | MSI-X   | //  | 1 | - | 1xgbe_intr_msix                  |
| 155 | 0x49  | 5  | MSI-X   | /8  | 1 | - | <pre>igb_intr_tx_other</pre>     |
| 156 | 0x4a  | 5  | MSI-X   | 79  | 1 | - | igb_intr_rx                      |
| 157 | 0x6a  | 6  | MSI-X   | 80  | 1 | - | ixgbe_intr_msix                  |
| 158 | 0x6b  | 6  | MSI-X   | 81  | 1 | - | ixgbe_intr_msix                  |
| 159 | 0x4b  | 5  | MSI-X   | 82  | 1 | - | igb_intr_tx_other                |
| 160 | 0xa0  | 0  | IPI     | ALL | 0 | - | poke_cpu                         |
| 161 | 0x4c  | 5  | MSI-X   | 83  | 1 | - | igb_intr_rx                      |
| 162 | 0x4d  | 5  | MSI-X   | 84  | 1 | - | igb_intr_tx_other                |
| 163 | 0x4e  | 5  | MSI-X   | 85  | 1 | - | igb intr rx                      |
| 164 | 0x4f  | 5  | MSI-X   | 86  | 1 | - | igb_intr_tx_other                |
| 165 | 0×50  | 5  | MSI-X   | 87  | 1 | - | igb_intr_rx_                     |
| 166 | 0x6c  | 6  | MSI-X   | 88  | 1 | - | ixabe intr msix                  |
| 167 | 0x6d  | 6  | MST-X   | 89  | 1 | - | ixabe intr msix                  |
| 168 | 0x6e  | 6  | MST - X | 90  | 1 | - | ixabe intr msix                  |
| 160 | 0x6f  | 6  | MST_X   | 01  | 1 | _ | ivabe intr msix                  |
| 170 | 0×70  | 6  | MST_X   | 02  | 1 | _ | ivabe intr msix                  |
| 171 | 0~70  | 6  | MCT Y   | 03  | 1 |   | ivabe_intr_msix                  |
| 172 | 0.71  | 6  | MCT V   | 90  | 1 | - | ivabe_intr_msix                  |
| 172 | 0.72  | 0  | MCT V   | 94  | 1 | - | ixgbe_intr_msix                  |
| 173 | 0X73  | 0  | MCT X   | 95  | 1 | - | ixgbe_intr_msix                  |
| 1/4 | 0X74  | 6  | MSI-X   | 96  | 1 | - | 1xgbe_intr_msix                  |
| 1/5 | 0x75  | 6  | MSI-X   | 97  | 1 | - | 1xgbe_intr_msix                  |
| 1/6 | 0x/6  | 6  | MSI-X   | 98  | 1 | - | <pre>ixgbe_intr_msix</pre>       |
| 177 | 0x77  | 6  | MSI-X   | 99  | 1 | - | ixgbe_intr_msix                  |
| 192 | 0xc0  | 13 | IPI     | ALL | 1 | - | xc_serv                          |
| 208 | 0xd0  | 14 | IPI     | ALL | 1 | - | <pre>kcpc_hw_overflow_intr</pre> |
| 209 | 0xd3  | 14 | IPI     | ALL | 1 | - | cbe_fire                         |
| 210 | 0xd4  | 14 | IPI     | ALL | 1 | - | cbe_fire                         |
| 240 | 0xe0  | 15 | IPI     | ALL | 1 | - | xc_serv                          |
| 241 | 0xe1  | 15 | IPI     | ALL | 1 | - | apic_error_intr                  |
|     |       |    |         |     |   |   |                                  |

Ctrl+Dキーを使用してシェルに戻ります。

# Sun Fire X4800 サーバーの仕様

- 91ページの「Sun Fire X4800 サーバーの物理仕様」
- 91ページの「Sun Fire X4800 サーバーの電源仕様」
- 92ページの「環境仕様」
- 92ページの「音響仕様」

# Sun Fire X4800 サーバーの物理仕様

このセクションでは、Oracle Sun Fire X4800 サーバーの仕様について説明します。

| 仕様 | 値                                  |
|----|------------------------------------|
| 幅  | 17.5インチ (445 mm)                   |
| 高さ | 8.61インチ (218.75 mm)                |
| 奥行 | ベゼル使用の場合: 27.56 インチ (700 mm)       |
| 重量 | 完全に部品が取り付けられた場合: 180 ポンド (81.7 kg) |

# Sun Fire X4800 サーバーの電源仕様

| 仕様            | 值                      |
|---------------|------------------------|
| 電圧            | 200 – 240 VAC 50/60 Hz |
| 最大入力電流        | 20 A                   |
| コードあたりの最大入力電流 | 10 A                   |
| 最大使用可能電力      | 4000 W                 |
| 最大熱負荷         | 13,648 BTU/hr          |

# 環境仕様

| 仕様        | Value (値)                                                               |
|-----------|-------------------------------------------------------------------------|
| 温度(動作時)   | 41° – 90° F (5 ° – 32.2° C)                                             |
| 温度(ストレージ) | -40° – 149° F                                                           |
| 湿度        | 20% - 90% 結露なし                                                          |
| 動作時の高度    | 最高 0 – 10,000 フィート (0 – 3048 m)                                         |
|           | 高度 2955 フィート (900 m) から 985 フィート (300 m) 増加ごとに 1.8°<br>F (1° C) の動作温度低下 |
| 通気        | 室温 73°F 以下 (23°C 以下)の通常通気: 200 CFM                                      |
|           | 最大可能通気: 400 CFM                                                         |

# 音響仕様

| 仕様                                   | 值      |
|--------------------------------------|--------|
| L <sub>WAd</sub> (音響出力)の場合:          |        |
| 25C以下                                | 8.2 dB |
| 25Cより上                               | 9.0 dB |
| L <sub>pAm</sub> (平均バイスタンダー音響圧力)の場合: |        |
| 25C以下                                | 67 dB  |
| 25Cより上                               | 75 dB  |

#### A

ACPI, 51

#### В

BIOS, リソースの割り当て, 79-90 BIOS 設定ユーティリティー, 68

# С

CLI SSH 経由のアクセス, 70-71 シリアル管理ポート経由のアクセス, 68-69, 69-70

Ⅰ
 I/O スペースの割り当て,80
 ILOM
 の概要,56
 接続先,69
 ILOM CLI への接続
 SSH の使用,70-71
 シリアル管理ポートの使用,68-69,69-70
 ILOM SP
 「サービスプロセッサ」を参照
 IP アドレス,67
 ILOM Web インタフェースへの接続,71-72
 ILOM への接続,69
 IP アドレス,63-64

L Linux, 5

Linux, 57–65

Μ

MSI割り込みスペース,割り当て,86-90

## Ν

NEM Network Express Module, 12, 47 Network Express Module NEM, 12, 47

# 0

Oracle Solaris OS, 57-65 ドキュメントとトレーニング, 65 プリインストール構成, 58 ワークシート, 58,59 OSのセットアップ, 57-65

#### Ρ

PCIe EM, 47

#### S

SPコネクタ,43 SSH,ILOM CLIへの接続,70-71

#### W

Web ILOM インタフェース, 71-72 Windows OS, 57-65

#### イ インストールのためのワークシート,58,59

オ オペレーティングシステム、セットアップ、57-65

#### コ

コネクタ,43,67 コンソール シリアル接続,73 遠隔接続,73-78 直接接続,72-73 コンソールへの直接接続,72-73 コンソール出力,64 コンソール出力をビデオポートへリダイレク ト,64

- サーバー(続き) 配線,43 サーバーの取り外し,39-41 サーバーの重量,17 サーバーの接続,67 サーバーの挿し込み,30-32 サーバーの電源投入と電源切断,49-50 サービス,要求,53 サービスプロセッサのIPアドレス,概要,67 サービスプロセッサのインタフェース,67
- システムコンソール,接続先,72-73
   システム電源,50
   シリアルコンソール,接続,73
   シリアル管理ポート
   ILOM CLIへの接続,68-69,69-70
   シリアル番号,53
   シリアル番号を確認する、53

#### ス スタンバイ電源,49-50

ト トレーニング, Oracle Solaris OS, 65

# サ

サーバー IPアドレス,63-64 シリアル番号,53 ラックへの挿し込み,30-32 仕様,91-92 取り外し,39-41 電源を切断する,51 電源投入,49-50 背面パネル,43 ド ドキュメント, 5-8

 $\mathcal{N}$ 

ハードウェア設置の前提条件,17

# ビ ビデオポート,64

## フ ファンモジュール, 12

プ プリインストールされている Oracle Solaris OS, 58

#### ボ

ボックスの内容,15

#### マ

マルチポートケーブル,43

#### ラ

ラック,18 互換性,18 周囲間隔,18 ラックの周囲間隔,18 ラック搭載,必要なスタッフ,17 ラック搭載に必要なスタッフ,17

#### IJ

リソースの割り当て,79-90 割り込み,86-90 リフト,機械式,39-41

#### ワ

ワークシート、Oracle Solaris OS, 58, 59

**遠** 遠隔コンソール,接続,73-78

#### **音** 音響仕様,92

割 割り込みリソースの割り当て,86-90 割り当て,MSI割り込みスペース,86-90

#### 環

環境仕様,92

#### 機 機械式リフト, 39-41

### 軽 軽量化,20-25

互 互換性のあるラック,18

# 仕

仕様 サーバー, 91-92 音響, 92 環境, 92 電源, 91 物理, 91

#### È

主電源, 50

#### 重

重量、軽量化, 20-25

#### 出

出荷用留め具, 15-38

#### 静

静電気,注意,20-25 静電気予防,20-25

### 接

接続 シリアルコンソールへの,73 遠隔コンソールへの,73-78

# 設

設置 サーバー、前提条件,17 サーバーをラックへ,30-32 ラック搭載用ハードウェア,25-30 手順,15-38

# 装

装置, 17 装置をラックに取り付け, 17

# 注

注意,サーバー重量,17

電

電源 システム,50 スタンバイ,49-50 主,50 電源仕様,91

### 配

配線, 43

## **必** 必要な工具,17

#### 部

部品を取り外して軽量化, 20-25

#### 物

物理コンソール,直接接続, 72-73 物理仕様, 91